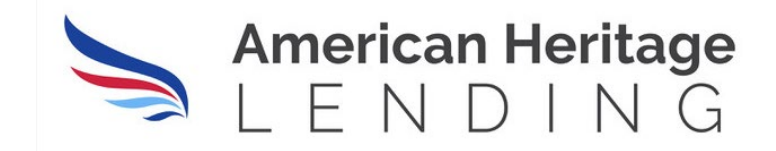

# LON PROCEDURE MANUAL Wholesale Broker

American Heritage Lending LLC Correspondent Lender LON Procedure Manual version 04.15.2024

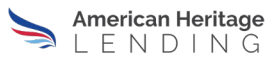

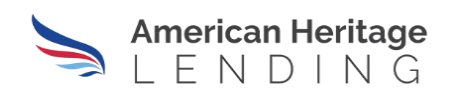

### Wholesale Broker Lender TABLE OF CONTENTS

| Section 1 – Purpose                                             | 1 |
|-----------------------------------------------------------------|---|
| Section 2 – Site Information                                    | 1 |
| Section 3 – Navigating the Home Screen                          | 2 |
| Section 4 – Start a New Loan                                    | 2 |
| Section 5 – Uploading Loan Documents and Submitting File to AHL |   |
| Section 6 – Conversation Log                                    |   |
| Section 7 – Underwriting Conditions                             |   |
| Section 8 – Requests                                            |   |
| Section 9 – Closing                                             |   |
| Section 10 – Quick Pricer                                       |   |
| Section 11 – Pipeline                                           |   |
| Section 12 – Rate Sheets                                        |   |
| Section 13 – Locks                                              |   |
| Section 14 – Support                                            |   |
| Section 15 – Turn Times                                         |   |
| Section 16 – Marketing                                          |   |
| Section 17 – My Account                                         |   |
| Section 18 – IDS Information                                    |   |
| Section 19 – Frequently Asked Questions                         |   |

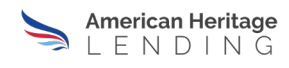

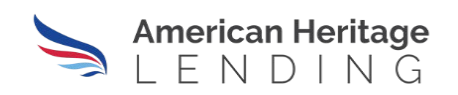

#### **SECTION 1 - PURPOSE**

The purpose of this guide is to document the proper way to enter any new broker or correspondent file in LON and provide you guidance on other aspects of our portal, which is AHL's Broker/Correspondent portal.

### **SECTION 2 – SITE INFORMATION**

To access AHL's Broker/Correspondent Portal please use the following link: <a href="https://client.ahlend.com/">https://client.ahlend.com/</a>

Should you need to reset your password or have forgotten your password, enter your user name (will almost always be formatted starting with ahl, then first initial then a dot and then your last name - ex. Ahlt.tester) on the log in screen and click Forgot your Password?.

### Client Account Log In

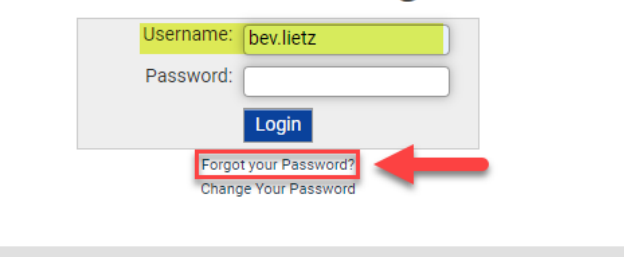

Your screen will change, and you will need to complete the requested fields and then click on the Request Password Reset button. You will then receive an email that will give you further instructions to complete the password reset.

#### Password Reset

Step 1: If you cannot remember your password then you can request a password reset. Complete as much of the information as you can and click "Request Password Reset". If your account is located, an email will be sent to you with further instructions.

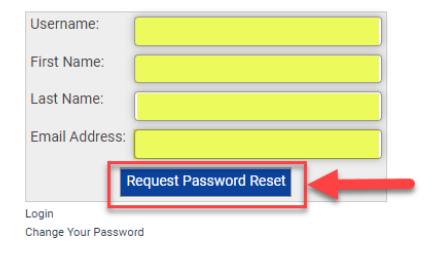

Need help logging into your account? Contact Us

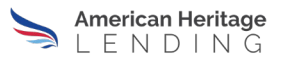

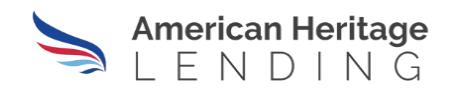

### SECTION 3 – NAVIGATING THE HOME SCREEN

Once you have logged into the portal you will be on the **HOME** screen. From the **HOME** screen you will be able to access a wide variety of options. The task bar will always be shown on the top right of your screen. You can use the icons to navigate to the desired screen within the portal. This screen will also allow you to access any loans you currently have within our portal. When you click on the boxes it will provide you loans that are within the description of the box. To look at all loans click on the **ALL-LOANS** box which will show you all your loans.

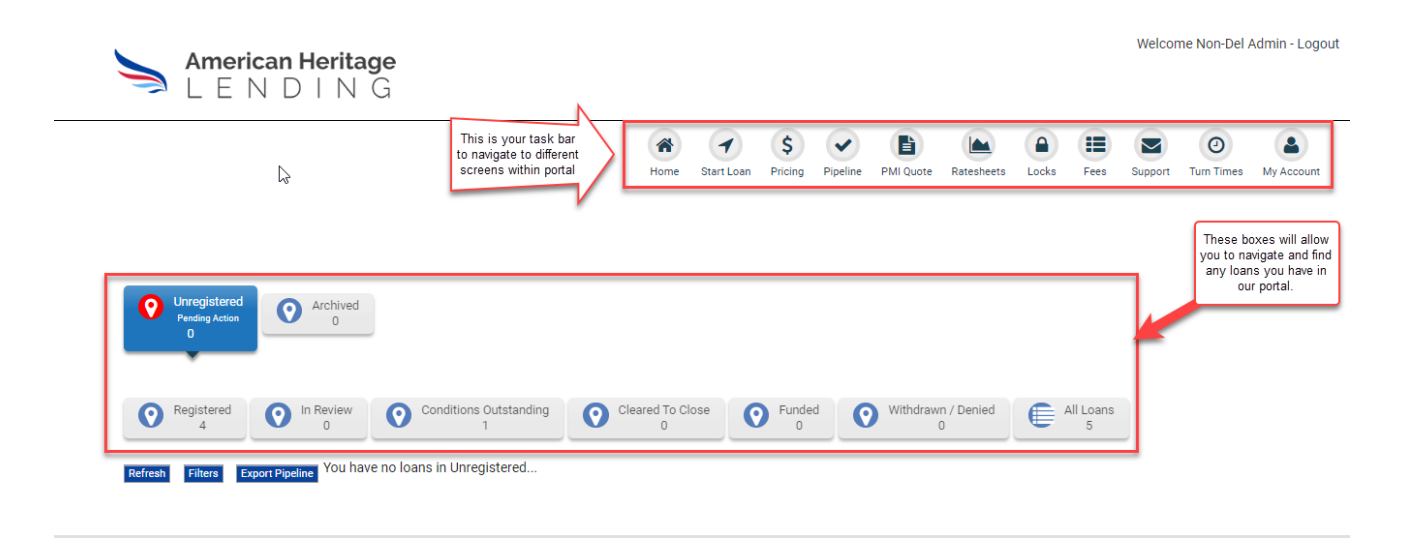

### SECTION 4 - START A NEW LOAN

Once you are ready to start a new loan, click on **START LOAN** from the task bar on the HOME screen. When you click on this icon it will take you to a new screen where you may begin to upload your MISMO file or manually enter your 1003 URLA data.

**NOTE:** AHL recommends that you only use a MISMO 3.4 file and not enter your URLA 1003 manually. If you do not have access to a MISMO 3.4 file, you can click on the 1003 Form button and manually enter your URLA 1003 data.

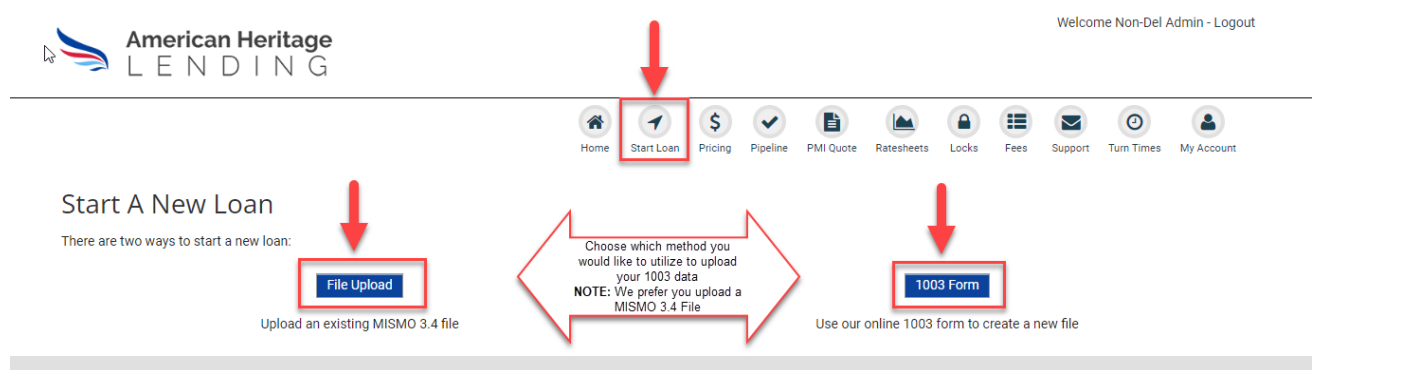

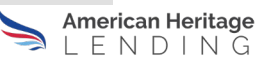

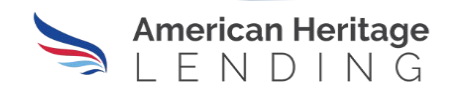

To start your file using a MISMO 3.4 file, click on **FILE UPLOAD** button. Once you click on the button another box will open on your screen. Before you upload or browse for your MISMO file, be sure to answer the questions – 1) If this is a NON-QM or Business Purpose Loan and 2) What is the Consumer Purpose. Once you have answered the questions, you can either drag and drop your MISMO 3.4 file into the box or you can click on **Browse** to find the file in your My Documents folder.

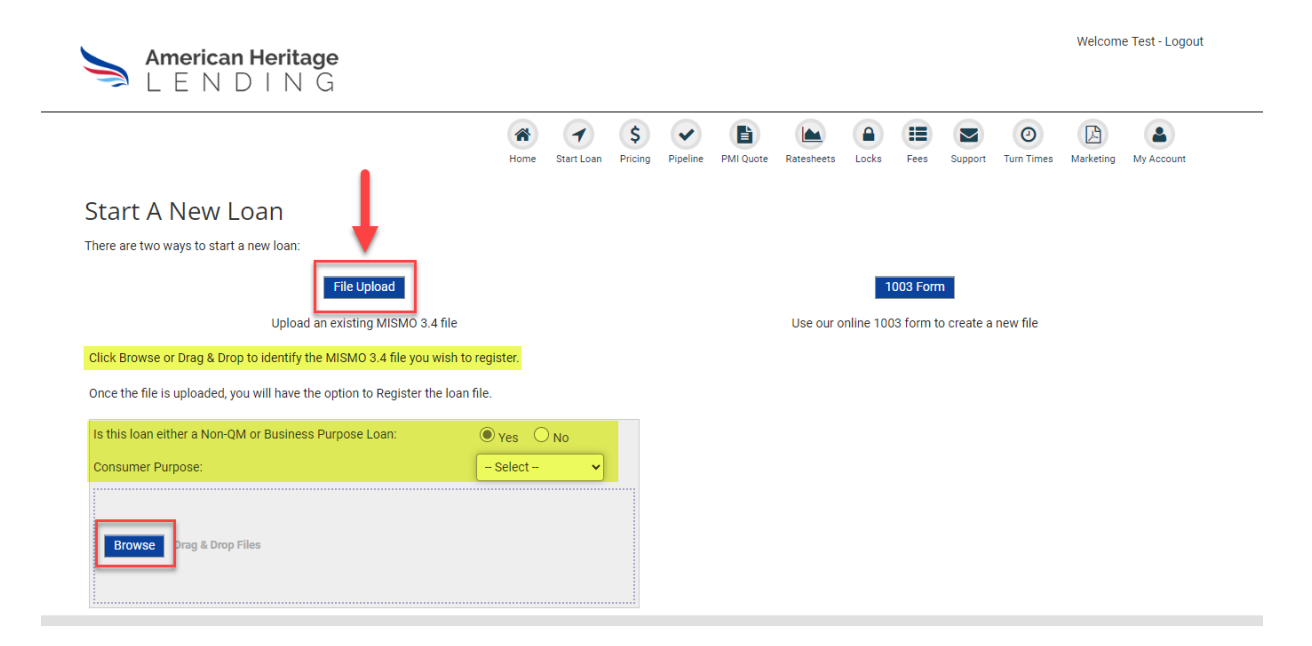

Once you have chosen your file or drag and dropped the file into the box it will automatically upload and your screen will change to show you a loan summary and will ask you to validate the 1003 data.

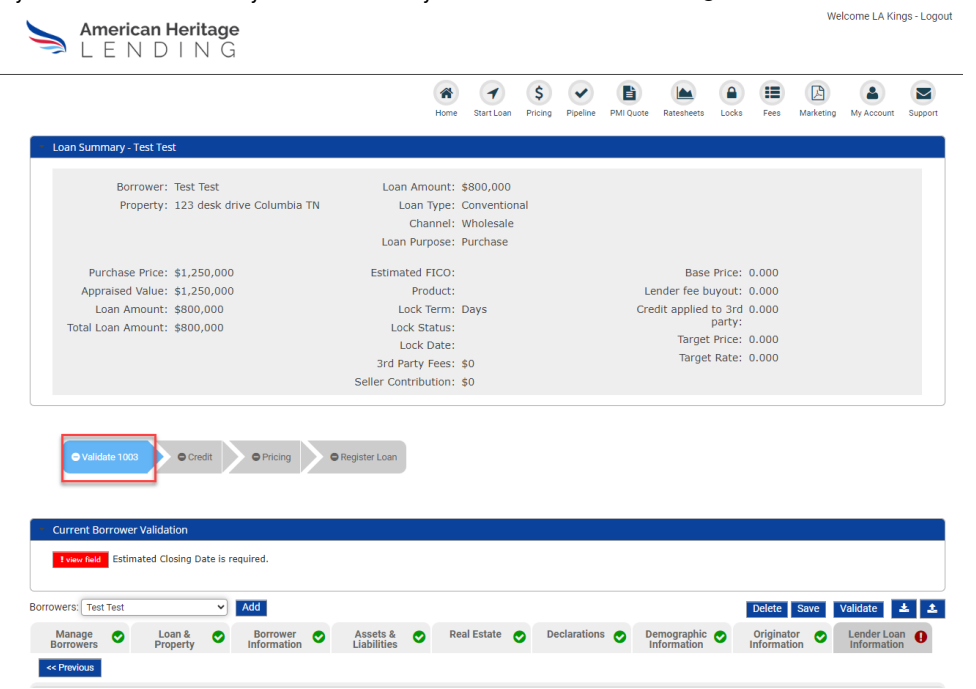

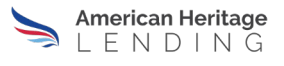

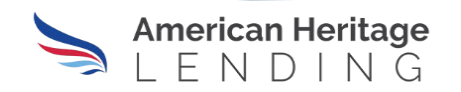

Once on this screen you will need to clear any errors or missing data within your URLA 1003. You can choose to just click on the red box next to each validation error and the system will take you directly to the field that needs to be corrected or missing data entered. You can also click on any tab that has a red circle with an exclamation point and scroll through the fields and add missing data to any field that shows up in pink. Once you have entered the missing data click on the VALIDATE button either at the top of the fields or on the bottom of the section fields.

| Validate 1003     Oredit     OPricing     ORegister Loan |                                                                         |
|----------------------------------------------------------|-------------------------------------------------------------------------|
|                                                          |                                                                         |
| Current Porrawar Validation                              | 1                                                                       |
|                                                          |                                                                         |
| Fview held Estimated Closing Date is required.           | •                                                                       |
| Borrowers: Test Test V Add                               | Delete Save Validate 🛓 🕹                                                |
| Manage O Loan & O Borrower O Assets &                    | 🛇 Real Estate 🔿 Declarations 🔿 Demographic 🔿 Originator 🔗 Lender Loan 🕕 |
| Property information Liabilities                         | mornauon mornauon                                                       |
| Mortgage Loan Information                                |                                                                         |
| in rigage zoun monthation                                |                                                                         |
| Mortgage Type Applied                                    | For * Conventional                                                      |
| Note F                                                   | Rate * 9.1250                                                           |
| Loan Term (Mon                                           | ths) * 360                                                              |
| Mortgage Lien T                                          | Vpe *      First Lien      Second Lien                                  |
| Amortization T                                           | ype * Fixed •                                                           |
| Ball                                                     | oon *   NO O Yes                                                        |
| Interest (                                               | Only *  NO O Yes                                                        |
| Negative Amortiza                                        | tion *  NO Yes                                                          |
| Prepayment Per<br>Pranavment Penalty Term (M             | haity * O NO O Yes                                                      |
| Temporary Interest Rate Buvd                             |                                                                         |
| Loan Program Descr                                       | iption DSCR                                                             |
|                                                          |                                                                         |
| HMDA Rate S                                              |                                                                         |
| HMDA HOEPA S                                             | NO                                                                      |
| Community Lending Pr                                     | - Select -                                                              |
| Community Seconds Repayment Stru                         | - Select -                                                              |
| LPA Program Ide                                          |                                                                         |
|                                                          | CHOICE Renovation Community Land Trust                                  |
|                                                          |                                                                         |
|                                                          | HFA Advantage                                                           |
|                                                          | Home Possible Mortgage                                                  |
|                                                          | Income Based Deed Restrictions Terminate                                |
| LPA Product Descr                                        | iption - Select -                                                       |
| LPA Refinance Pro                                        | ogram Select V                                                          |
| Estimated Closing I                                      | Date *                                                                  |
|                                                          |                                                                         |
| Property and Loan Information                            |                                                                         |

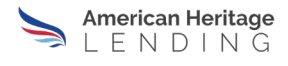

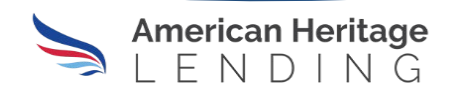

Once all missing items have been completed you will see a message that says "This Step is Complete" under the Edit 1003 tab. All sections of your URLA 1003 will also show green circles with a check mark inside. You may now move onto pricing your loan.

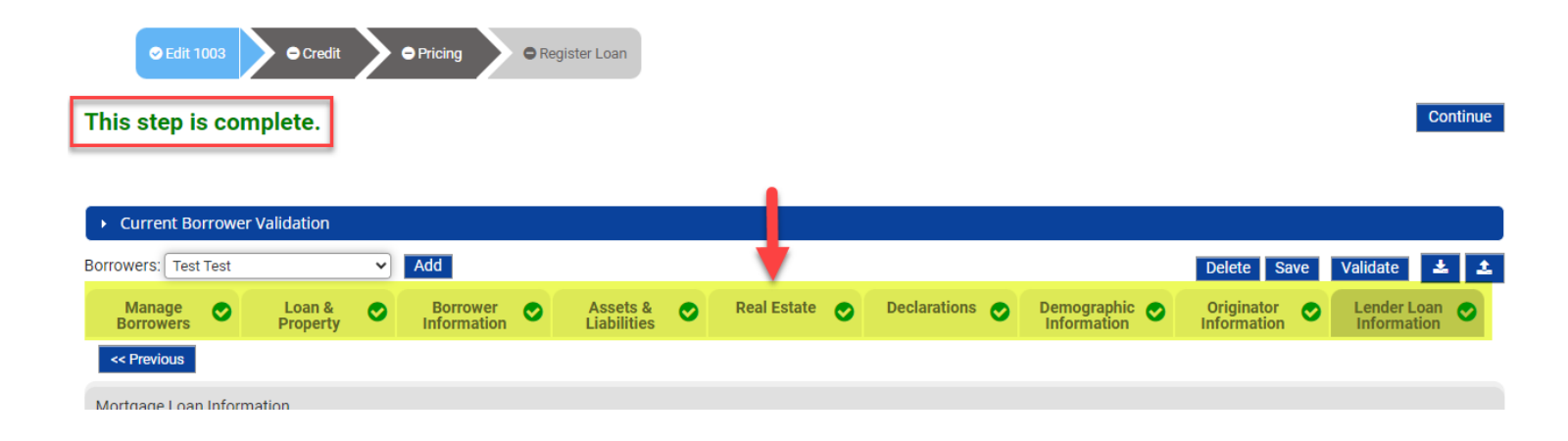

Once your URLA 1003 is validated, click on either the tab that says "**Credit**" or click on the "**Continue**" button to the right of your screen. By doing either one of these functions, it will take you to the **CREDIT** screen.

Your screen will now be on the **CREDIT** tab. You will re-issue your credit report from this screen if your credit reporting agency is one that allows the credit to be re-issued. Click on the Credit Reissue icon shown on the screen.

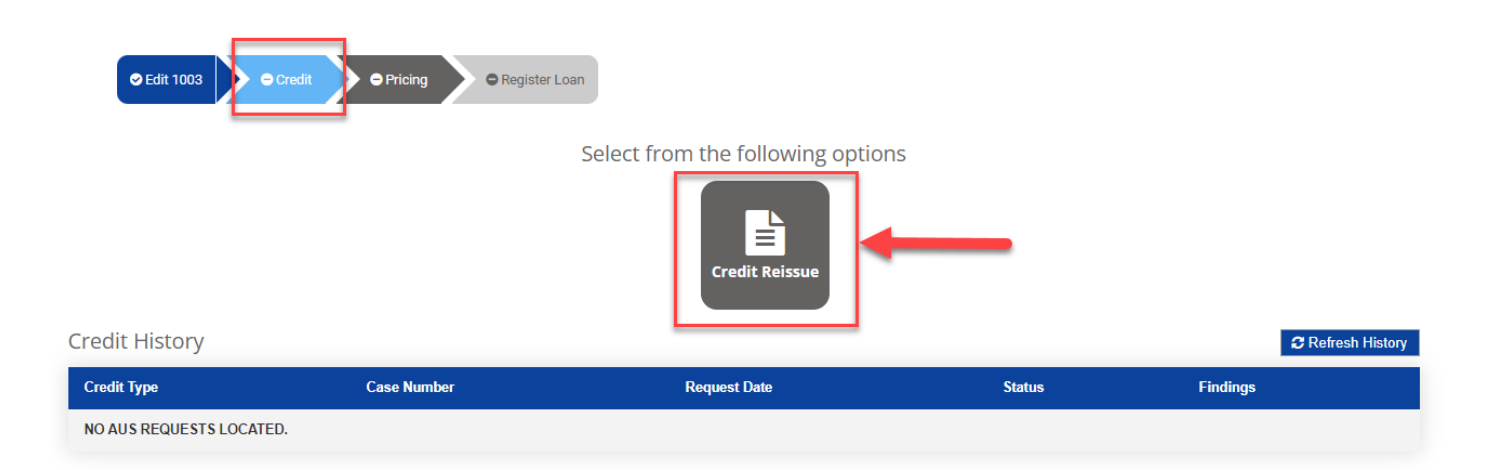

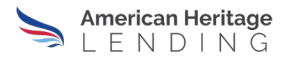

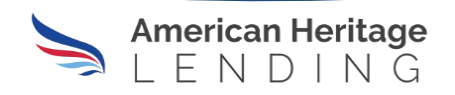

Once you have clicked on the credit reissue icon the following will appear on your screen:

| _   | Lock D                                                             | ate                     | larger mee. 0.000                     |
|-----|--------------------------------------------------------------------|-------------------------|---------------------------------------|
|     | Credit                                                             |                         | ×                                     |
|     | If credit agency is unavailable or credit reported to credit data. | ort cannot be reissued, | you must choose no and manually enter |
|     | Would you like to re-issue existing credit?                        |                         |                                       |
| lit | Yes                                                                |                         |                                       |
|     | Credit Agency                                                      |                         |                                       |
|     | Select 🗸                                                           |                         |                                       |
|     | Borrower Pair                                                      | Credit Case             | Report Reference Number               |
|     | Test Test                                                          |                         |                                       |
|     |                                                                    |                         |                                       |
|     |                                                                    |                         | Cancel Request Findings               |
|     |                                                                    |                         |                                       |

Click on the arrow down button next to the Credit Agency field to check to see if your credit agency is listed. If it is listed, choose that credit agency and enter your Credit Case Report Reference Number in the field. Click on **Request Findings** to re-issue credit.

| Lor                                                                                                    | rk Date:                       | Target Price, 0.0                 |
|----------------------------------------------------------------------------------------------------|--------------------------------|-----------------------------------|
| Credit                                                                                                    |                                | (                                 |
| If credit agency is unavailable or credit credit data.                                                                                                    | report cannot be reissued, you | must choose no and manually enter |
| Would you like to re-issue existing cred                                                                                                    | it?                            |                                   |
| Yes                                                                                                    | ~                              |                                   |
| Credit Agency                                                                                                    |                                |                                   |
| Select                                                                                                    | ~                              |                                   |
| Select<br>Test Agency<br>Advantage Credit<br>Advantage Credit Bureau<br>Advantage Plus Credit<br>American Reporting Company<br>Birchwood Credit Services<br>Certified Credit Reporting<br>CIC Credit<br>CISCO Credit<br>Credit Information Systems<br>Credit Information Systems<br>Credit Technologies<br>Credit Technology | Credit Case Rep                | Cancel Request Findings           |
| Information Searching Company (ISC)<br>KCB Credit<br>Lenders One<br>Merchants Credit Bureau (Augusta)<br>Merchants Credit Bureau (Savannah)<br>MeridianLink, Inc.                                                                                                    | •                              |                                   |

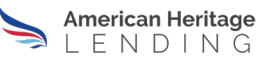

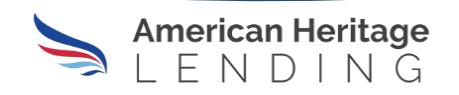

If your credit is re-issued, you will see "**Review Findings**" button under Credit History on your screen. Click on the Review Findings to open your credit report.

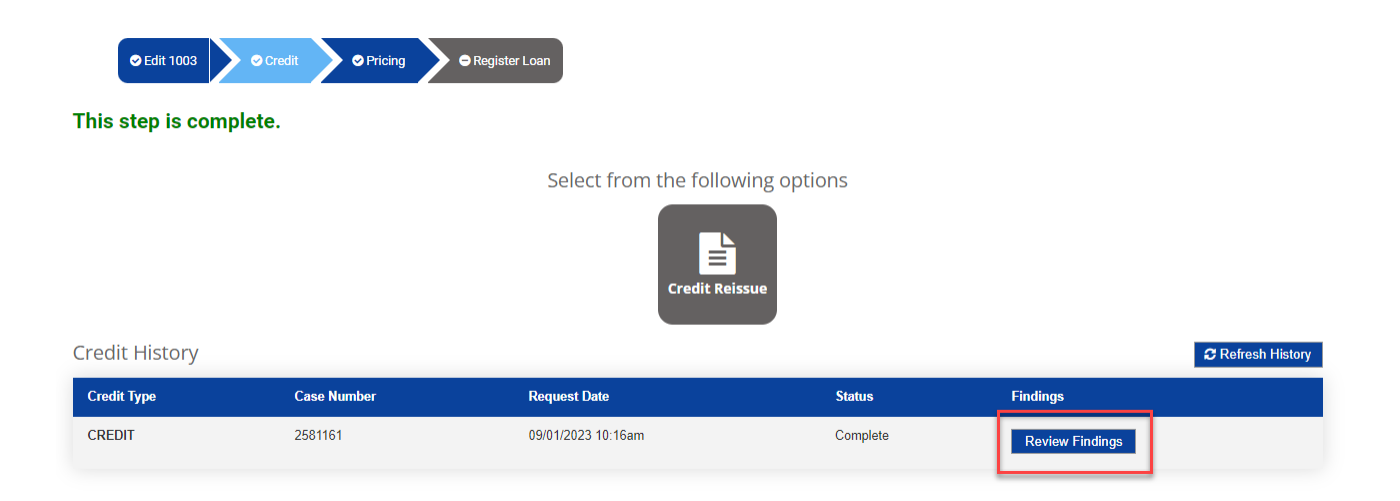

You will see a listing of all your liabilities shown on your screen. If you have any mortgages on credit, you will click on the drop-down menu next to each mortgage liability and select the property that goes with that mortgage listed. This screen will also show each repository score for your borrower(s).

| Dur                     | chaca Bricat REED 000                                         | LowMid ELCO:           | E00                |                  | Pace Price: 102 | 000              |                |
|-------------------------|---------------------------------------------------------------|------------------------|--------------------|------------------|-----------------|------------------|----------------|
| derwriting Service      | Recommendation                                                | Case Numb              | er                 | Request Date     |                 | Status           |                |
| EDIT                    | N/A                                                           | 2581161                |                    | 09/01/2023 10:16 | am              | Complete         |                |
| REDIT SCORES            | KAREN AAHTEXO                                                 | Experian: 672          | Transunion: 804 Ec | uifax: 500       |                 |                  |                |
| TES & DETAILS           |                                                               |                        |                    |                  |                 |                  |                |
| abilities Credit Findin | gs.pdf                                                        |                        |                    |                  |                 |                  |                |
| Case Number             | 2581161                                                       |                        |                    |                  |                 |                  |                |
| First Issued Date       | 09/01/2023 12:00am                                            |                        |                    |                  |                 |                  |                |
| Liabilities             |                                                               |                        |                    |                  |                 |                  |                |
| Owner                   | Account Type                                                  | Company Name           | Account Number     | Opened Date      | Monthly Payment | Months Remaining | Unpaid Balance |
| KAREN AAHTEXO           | Mortgage                                                      | OCWEN LOAN             | 69000              | 05/22/2021       | \$              |                  | \$170,544.00   |
| KAREN AAHTEXO           | Select Property<br>Add New Property<br>12345 Test St, Seattle | BB&T MTG               | 990938000          | 03/01/2013       | \$900.00        |                  | \$93,667.00    |
| KAREN AAHTEXO           | Mortgage                                                      | BRANCH BANKING & TRUST | 990938000          | 12/28/2012       | \$900.00        |                  | \$93,667.00    |
| KAREN AAHTEXO           | Installment N/A                                               | CHASE NA               | 3261235            | 11/01/2015       | \$              |                  | \$27.835.00    |

![](_page_8_Picture_7.jpeg)

![](_page_9_Picture_0.jpeg)

Once you have completed assigning (if applicable) your properties, scroll down to the bottom of the screen and click the button that says "**Import Liabilities**", this will enter your liabilities into your 1003.

| KAREN AAHTEXO | Revolving N/A   | PENTAGON FCU | 333       | 01/23/2013 | \$     | \$0.00 |
|---------------|-----------------|--------------|-----------|------------|--------|--------|
| AREN AAHTEXO  | Revolving N/A   | CHASE NA     | 716842012 | 03/21/2006 | \$0.00 | \$0.00 |
| AREN AAHTEXO  | Revolving N/A   | CHASE NA     | 276305055 | 08/07/2003 | \$0.00 | \$0.00 |
| AREN AAHTEXO  | Installment N/A | CHASE NA     | 1911642   | 12/01/2011 | \$     | \$     |
| AREN AAHTEXO  | Revolving N/A   | CAPITAL ONE  | 572840989 | 09/02/2003 | \$0.00 | \$0.00 |

If your credit agency is not on the list of credit agencies, change the question, "Would you like to re-issue existing credit?" to "No" and then enter the data requested from your credit report manually. Once all data is entered, click "**Save Credit**".

|                                  | 3rc                | d Party Fees: \$0  |                    | Target Rate: 0.00                 |
|----------------------------------|--------------------|--------------------|--------------------|-----------------------------------|
| Credit                           |                    |                    |                    | ×                                 |
| If credit agency is credit data. | s unavailable or c | redit report canno | t be reissued, you | must choose no and manually enter |
| Would you like to                | re-issue existing  | credit?            |                    |                                   |
| No                               |                    | ~                  |                    |                                   |
| Please Provide Cr                | edit Report Case   | ID, Date and Scor  | es for Each Borrov | ver for the FACT Act Disclosure.  |
| Borrower Name                    | Case Report ID     | Date Issued        | Experian Score     | TransUnion Score Equifax Score    |
| Katrina Bejerano<br>*            |                    |                    |                    |                                   |
| Alexis Negrin *                  |                    |                    |                    |                                   |
|                                  |                    |                    |                    |                                   |
|                                  |                    |                    |                    | Cancel Save Credit                |
|                                  |                    |                    |                    |                                   |
|                                  |                    |                    |                    |                                   |

![](_page_9_Picture_7.jpeg)

![](_page_10_Picture_0.jpeg)

**NOTE:** If Foreign National with no US Credit, you will always choose "No" and manually enter the following and then click on "**Save Credit**".

| Credit<br>If credit agency is u<br>credit data.<br>Would you like to re | unavailable or cr                     | edit report canno | t be reissued, you | must choose no ar   | x<br>ad manually enter |
|-------------------------------------------------------------------------|---------------------------------------|-------------------|--------------------|---------------------|------------------------|
| If credit agency is u<br>credit data.<br>Would you like to re           | unavailable or cr<br>e-issue existing | edit report canno | t be reissued, you | must choose no ar   | nd manually enter      |
| Would you like to re                                                    | e-issue existina                      |                   |                    |                     |                        |
| No<br>Please Provide Cred                                               | dit Report Case I                     | Credit?           | es for Each Borrov | ver for the FACT Ac | t Disclosure.          |
| Borrower Name                                                           | Case Report ID                        | Date Issued       | Experian Score     | TransUnion Score    | e Equifax Score        |
| Katrina Bejerano F                                                      | FN                                    | 10/13/2023        | 680                | 680                 | 680                    |
| Alexis Negrin *                                                         | FN                                    | 10/13/2023        | 680                | 680                 | 680                    |
|                                                                         |                                       |                   |                    |                     | Save Credit            |
|                                                                         |                                       |                   |                    |                     | Save credit            |

Once you have completed re-issuing your credit or entering your credit repository scores, click on the "**Pricing**" tab to move to the "**Pricing**" screen.

**NOTE:** You will be selecting a product, rate and price for your loan in this step – you will have the ability to lock/float the loan once the loan has been registered.

| ● Edit 1003 ● Credit     | Pricing     Pricing | legister Loan                     |        |          |                   |
|--------------------------|---------------------|-----------------------------------|--------|----------|-------------------|
|                          |                     | Select from the following options |        |          |                   |
|                          |                     | Credit Reissue                    |        |          |                   |
| Credit History           |                     |                                   |        |          | C Refresh History |
| Credit Type              | Case Number         | Request Date                      | Status | Findings |                   |
| NO AUS REQUESTS LOCATED. |                     |                                   |        |          |                   |

![](_page_10_Picture_8.jpeg)

![](_page_11_Picture_0.jpeg)

Most fields will be completed from your MISMO 3.4 file. Confirm your data and make sure all fields which have a red asterisk next to them are completed. Be sure to review the Yes or No items and mark accordingly. System will default to 45-day lock term. Once you have confirmed all your data, click "**Get Pricing**".

NOTE: BE SURE THE PROPER CHANNEL of "WHOLESALE" is listed as your Channel.

Pay close attention to your comp source – choose Lender Paid or Borrower Paid – Lender Paid you cannot change the BP, but Borrower Paid you can increase or decrease the BP to your desired amount. Click on the lock symbol next to the BP field to change the amount shown.

| ✓ Edit 1003 | Credit | Pricing | Register Loan |
|-------------|--------|---------|---------------|
|             |        |         |               |

**Initial Pricing** 

| Loan Scenario            |                      |                        |                  | Pricing Details                              |                                     |                            |                   |            |
|--------------------------|----------------------|------------------------|------------------|----------------------------------------------|-------------------------------------|----------------------------|-------------------|------------|
| Mortgage Informat        | ion                  |                        |                  |                                              |                                     |                            | Paid<br>By Seller | Remaining  |
| Non-QM or<br>Business    | ⊖ No ● Yes           | Channel *              | Wholesale 🔻      | Sell                                         | ler contribution:                   | 0                          |                   |            |
| Consumer                 |                      | Comp source            | Borrower Paid 🔻  | Dollar Amount of Borrower Paid               | Compensation:                       | 24000                      | 0                 | 24000      |
| Purpose *                | Busiliess Purpose ¥  | My comp plan:          | BP: 3.000        | 3rd part                                     | y closing costs:                    | 26782                      | 0                 |            |
| What is this?            |                      |                        | Max: 90,000      | Tetel                                        | Add lender fee:                     | 1295                       |                   |            |
| Loan Purpose *           | Purchase 🔻           | Lender fee<br>buyout * | No     Ves (Fee  | Total Code active and access                 | ard party costs:                    | 28077                      | 0                 | 28077      |
| Income<br>Verification * | Select 🔻             | Purchase price *       | bought-out)      | Total 3rd party and comp                     | ensation costs:                     | 52077                      | 0                 | 52077      |
| Loan Term                | 30 Year 🔻            | Est. value *           | 1250000          |                                              | LC c                                | annot be applied           | to Compensation   | 28077      |
| Amortization             | Fixed ARM            | Loan amount *          | 800000           |                                              |                                     | Amount                     | to be applied:    | 0          |
| Low-Mid FICO *           |                      | Subordinate            | 0                | Derecipier ere                               | Dis                                 | scount to buy              | the rate down:    | 0          |
| Is there a Co-           | ● No ○ Yes           | financing              | 64.000           | Remaining cas                                | in from borrowe                     | r for fees after           | ilt into pricing: | 52077      |
| Credit Grade *           | Select 🔻             | CLTV                   | 64.000           |                                              | All                                 |                            | int into pricing. | 0          |
| What is this?            |                      |                        | 04.000           | Borrower paid broker comp:                   | 24000 S                             | ummary cash                | to close          | -          |
| DTI *                    | 1.71                 |                        |                  | Base pricing:                                | 100.000                             | Domoining o                | Down payme        | nt: 450000 |
| Prepay Period *          | 5 Year 🔻             |                        |                  | Credit applied to 3rd party:                 | 0.000                               | Remaining C                | credi             | ts: 52077  |
| Prepay Type              | Fixed      Declining |                        |                  | Target price:                                | 100.000                             | Discount to b              | uy the rate dov   | vn: 0      |
| Self Employed            | ● No ○ Yes           |                        |                  | Net Target price:                            | 100.000                             | То                         | tal cash to clo   | se: 502077 |
| Interest Only            | ● No ○ Yes           |                        | _                |                                              |                                     | Minimum req                | uired investme    | nt: 450000 |
| Waive Escrows            | ● No ○ Yes           |                        |                  |                                              |                                     |                            |                   |            |
| Stacking Fees?           | ● No ○ Yes           |                        |                  |                                              |                                     |                            |                   |            |
| Citizenship              | US Citizen 🔻         |                        |                  |                                              |                                     |                            |                   |            |
| Mortgage Lates?          | ● No ○ Yes           | 1                      |                  |                                              |                                     |                            |                   |            |
| Foreclosure?             | ● No ○ Yes           |                        |                  | Reminder: All fields w<br>completed. Be sure | ith a red aster<br>to read thru the | isk must be<br>e yes or no |                   |            |
| Bankruptcy?              | ● No ○ Yes           |                        |                  | questions also an                            | d answer acco                       | ordingly                   |                   |            |
| Property Informatic      | on                   |                        |                  |                                              |                                     |                            |                   |            |
| Property zip *           | 38401                | Property type *        | SFD V            |                                              |                                     |                            |                   |            |
| Property state *         | TN V                 | Units                  | 1 🔻              |                                              |                                     |                            |                   |            |
| Property city *          | Columbia             | Occupancy type<br>*    | Investment V     | 1                                            |                                     |                            |                   |            |
|                          |                      |                        | Lock Term: 45 Da | y 🔻 Get Pricing                              |                                     |                            |                   |            |
| sclosures:               |                      |                        |                  |                                              |                                     |                            |                   |            |

![](_page_11_Picture_9.jpeg)

![](_page_12_Picture_0.jpeg)

**Stacking Fees** – AHL allows you to stack Borrower Paid Comp and Discount Points into the loan amount. Should you wish to stack the BPC or Discount Points, click "yes" next to the question stacking fees?. Increase your loan amount by the percentage amount that you are charging in your BPC/Discount Points. You cannot stack more comp than you are charging the borrower and can only stack a maximum of 3.00%.

By stacking fees, you can increase your LTV over max limits for your loan scenario and it will price at the LTV it would originally qualify for. The max LTVs with stacking for our products is as follows:

#### All Star and Rising Star.

Purchase and Rate & Term – 82.4% Cash Out – 80%

#### Invest Star

Purchase and Rate & Term – 80% Cash Out – 75%

| Purpose                     |                                    | Comp source            | Borrower Paid V |
|-----------------------------|------------------------------------|------------------------|-----------------|
| Consumer<br>Purpose *       | Business Purpose 🔻                 | My comp plan:          | BP: 2.750       |
| What is this?               |                                    |                        | Max: 90,000     |
| Loan Purpose *              | Purchase 🔻                         | Lender fee<br>buyout * | No Yes (Fee     |
| Income<br>Verification *    | Investor - DSCR                    | Purchase price *       | 825000          |
| Loan Term                   | 30 Year 🔻                          | Est. value *           | 825000          |
| Amortization                | Fixed 🗌 ARM                        | Loan amount *          | 590000          |
| Low-Mid FICO *              | 800                                | Subordinate            | 0               |
| Is there a Co-<br>Borrower? | ● No ○ Yes                         | LTV *                  | 71.515          |
| DSCR % *                    | 1                                  | CLTV                   | 71.515          |
| Prepay Period *             | 5 Year 🔻                           |                        |                 |
| Prepay Type                 | $\odot$ Fixed $\bigcirc$ Declining |                        |                 |
| Self Employed               | 🔿 No 🖲 Yes                         |                        |                 |
| Interest Only               | ● No ○ Yes                         |                        |                 |
| Waive Escrows               |                                    |                        |                 |
| Stacking Fees?              | ○ No                               |                        |                 |
|                             | include stacked fees.              |                        |                 |

![](_page_12_Picture_10.jpeg)

![](_page_13_Picture_0.jpeg)

After you click on the "**Get Pricing**" button the system will display Eligible (highlighted in green) and Ineligible Products.

**NOTE:** Hovering over the 1 bubble on Ineligible products will provide the reasons your scenario does not meet the product guidelines.

|                        |                               |                     | Lock Term: 45 Day |
|------------------------|-------------------------------|---------------------|-------------------|
| Rate                   | 45 Day<br>Price               | Rebate/<br>Discount | P&I               |
| AHL WS Invest Star - F | Fixed 30 Yr 🟮                 |                     |                   |
| AHL WS All Star - Fixe | d 30 Yr Ineligible            |                     |                   |
| AHL WS Rising Star - I | Fixed 30 Yr Ineligible 🕄      |                     |                   |
| AHL WS Rising Star - I | Business Purpose - Fixed 30 Y | r Ineligible 🚯      |                   |

Click on the product name to open the grid to see pricing options. Choose the rate and price you want by clicking on the blue box with the check mark next to your desired rate and price. Screen will refresh and to the right of the pricing grid you will see the pricing snapshot of the rate chosen and adjustments applied. If you are satisfied with the pricing you chose, click on the "Continue" button to move on to the next task.

**NOTE:** On business purpose loans any pricing over par is considered Business Purpose Premium and will be paid to the broker, in addition to your Borrower Paid comp. You will not be able to choose any rate that would allow you to make more than the 3.00% max comp that AHL allows.

![](_page_13_Figure_7.jpeg)

• Pricing is subject to change without notice. This is not an eligibility engine, please refer to the program guidelines for eligibility.

![](_page_13_Picture_10.jpeg)

![](_page_14_Picture_0.jpeg)

Now you are ready to Register your loan. Be sure to confirm your loan officer, processor and answer the question if AHL to Process your loan. Once you have reviewed those items and are ready to register, click on the Register button.

| ● Edit 1003 ● Credit ● Pri | icing Register Loan | process.          |                   |             | ţ        |
|----------------------------|---------------------|-------------------|-------------------|-------------|----------|
|                            |                     |                   |                   | Save Delete | Register |
| Loan Purpose:              | Purchase            | Channel: *        | Wholesale 🗸       |             |          |
| Loan Type:                 | Conventional        | Loan Officer: *   |                   |             |          |
| Estimated Closing Date: *  | 10/31/2023          |                   |                   |             |          |
| Broker Compensation:       | BorrowerPaid        | Processor: *      | David Armstrong 🗸 |             |          |
|                            |                     | AHL To Process: * | No 🗸              |             |          |

You will then see a pop-up box on your screen that will make sure you want to Register your loan. Click OK to continue the process of registration.

| the second | auri ab noke             |  |
|------------|--------------------------|--|
| .ock       | Register this Loan File? |  |
| -          | Ok Cancel                |  |

Once registration is done, your screen will refresh, and you will have new tasks to complete. The loan summary will now show the AHL loan number and will also provide you contact information for your Account Executive.

**NOTE:** After the file has been submitted to UW, you will also find your Account Manager's contact information under the Account Executive's.

![](_page_14_Picture_8.jpeg)

![](_page_14_Picture_10.jpeg)

![](_page_15_Picture_0.jpeg)

Since you completed the Edit 1003 and Credit on the registration screen, you will start by locking or floating your loan. Click on the **Price/Lock Loan** tab to begin the process.

| C Edit 1003            | Credit / AUS             | Price/Lock Loan       | • Fees • Send              | d Disclosures          |
|------------------------|--------------------------|-----------------------|----------------------------|------------------------|
| Price / Lock           | <                        |                       |                            |                        |
| Last Priced: 2023-08-0 | 03 11:00:16 Program: AHL | WS Invest Star - Fixe | d 30 Yr Rate: 8.000 Price: | 100.000                |
| Loan Scenario          |                          |                       |                            | Pricing Details        |
| Mortgage Informatio    | on                       |                       |                            |                        |
| Non-QM or<br>Business  | 🔿 No 🔍 Yes               | Channel *             | Wholesale 🔻                |                        |
| Purpose                |                          | Comp source           | Borrower Paid 🔻            | Dollar Amount of Borro |
| Purpose *              | Business Purpose 🔻       | My comp plan:         | BP: 2.750                  |                        |

All the data entered when you registered the loan will pre-fill to the price/lock screen. Be sure to confirm the data. Click on "**Get Pricing**" to display your pricing for your loan.

| Priced: 2023-08-                                                                                                    | 03 11:00:16 Program: AHL                                                                                                    | WS Invest Star - Fixe                                                                                                    | d 30 Yr Rate: 8.000 Price: 10                                                                                                    | 10.000                                                                                                    |                                                                                                    |                                                                                    |                                                                                                    |
|----------------------------------------------------------------------------------------------------|----------------------------------------------------------------------------------------------------|----------------------------------------------------------------------------------------------------|----------------------------------------------------------------------------------------------------|----------------------------------------------------------------------------------------------------|----------------------------------------------------------------------------------------------------|------------------------------------------------------------------------------------|----------------------------------------------------------------------------------------------------|
| An Scenario<br>an Scenario<br>ortgage Informat<br>NorOM or<br>Busieness<br>Purpose<br>Consumer<br>Purpose<br>Consumer<br>Purpose<br>Purpose<br>Consumer<br>Purpose<br>Purpose<br>Pur | 03 11:00:10 Program: AHL<br>Ion<br>No <sup>©</sup> Yes<br>Business Purpose ▼<br>Purchase ▼<br>Investor - DSCR ▼<br>S0 Year ▼<br>S0 Year ▼<br>S1 Fixed □ ARM<br>800<br>SYear ▼<br>SYear ▼<br>SYear ▼<br>SYear ▼<br>SYear ▼<br>SYear ▼<br>SYear ▼<br>System □ Declining<br>O No @ Yes<br>System ○ Yes                                                                                                    | Channel *<br>Comp source<br>My comp plan:<br>Lender fee<br>buyout *<br>Purchase price *<br>Est value *<br>Loan amount *<br>Subordinate<br>finanate<br>finanate<br>finanate<br>finanate<br>finanate<br>finanate | d 30 Yr         Rate: 8.000         Price: 10           Wholesale         *            Borrower Paid         *            BP:         2.750         *           Max:         90,000         *           ®No         Yes (Fee           825000         825000           577500         *           70         70           70 | Pricing Details Seller contribution: Dollar Amount of Borrower Paid Compensation: 3rd party closing costs: Add lender fee: Total 3rd party closing costs: Total 3rd party and compensation costs: Cod Di Remaining cash from borrowe An Borrower paid broker comp: 15881 Base pricing: 100.000 Credit applied to 3rd party: 0.000 Net Target price: 100.000 Net Target price: 100.000 | 0<br>15881<br>35097<br>1205<br>36392<br>52273<br>Allowable<br>Amount<br>sount to buy<br>r for fees after<br>oount to be bu<br>ummary cash<br>Remaining c<br>Discount to b | Paid<br>By Seller<br>0<br>0<br>0<br>0<br>0<br>0<br>0<br>0<br>0<br>0<br>0<br>0<br>0 | Remaining         15881         36392         52273         36392         0         52273         0         52273         0         52273         0         52273         0         52273         0         52273         0         52273         0         52273         0         52273         0         52273         0         52273         0         52273         0         52273         0         52273         0         52273 |
| Valve Escrows<br>Stacking Fees?<br>Citizenship<br>Vortgage Lates?<br>Foreclosure?<br>Bankruptcy?<br>operty Informatic<br>Property Informatic<br>Property zity *<br>Property city *                                                                                                    | <ul> <li>● No ○ Yes</li> <li>● No ○ Yes</li> <li>● No ○ Yes</li> <li>● No ○ Yes</li> <li>● No ○ Yes</li> <li>● No ○ Yes</li> <li>● No ○ Yes</li> <li>● No ○ Yes</li> <li>&gt; No ○ Yes</li> <li>&gt; No ○ Yes</li></ul> | Property type *<br>Units<br>Occupancy type                                                                                                    | PUD V<br>IVestment V                                                                                                    |                                                                                                    | Minimum req                                                                                                    | uired investme                                                                     | ent: 247500                                                                                                    |

![](_page_15_Picture_7.jpeg)

![](_page_16_Picture_0.jpeg)

Once the pricing is displayed, the rate and price you chose during registration will highlight. If you are good with the pricing from registration, click on the appropriate button of "**Disclose as Lock**" or **Disclose as Float**" or if you would like to change the rate and price, you can click on the check mark next to the appropriate pricing you want to change it to, then click on lock or float. Once you choose Lock or Float be sure to confirm by clicking OK to the question that pops up.

**NOTE:** Pricing will only display eligible pricing choices. This will cap you out at the max 3.00% or 5.00% you can charge depending on your loan amount. If you do not see a check mark next to a rate and price it is not available due to the cap on your compensation.

|                       |                                 | 1                   | Lock Term: 45 D | ay 🔻 Get Pricing                          |           |         |
|-----------------------|---------------------------------|---------------------|-----------------|-------------------------------------------|-----------|---------|
| Rate                  | 45 Day<br>Price                 | Rebate/<br>Discount | P&I             | Pricing Snapshot                          |           |         |
| AHL WS Invest Star    | - Fixed 30 Yr                   |                     |                 |                                           |           |         |
| 7.250                 | 97.750 🔽                        | \$12,994            | 3939            | Program Name: AHL WS Invest Star - Fi     | xed 30 Yr |         |
| 7.375                 | 98.125 🔽                        | \$10,828            | 3988            | Comp Source: BorrowerPaid                 |           |         |
| 7.500                 | 98.500 🔽                        | \$8,662             | 4037            | Lock Term: 45 Day                         |           |         |
| 7.625                 | 98.875 🔽                        | \$6,497             | 4087            | P&I Payment: \$4237                       |           |         |
| 7.750                 | 99.250 🔽                        | \$4,331             | 4137            | Lender Fee Buyout: No                     |           |         |
| 7.875                 | 99.625 🔽                        | \$2,166             | 4187            | Applied lender credit: \$0                |           |         |
| 8.000                 | 100.000 🔽                       | \$0                 | 4237            |                                           |           |         |
| 8.125                 | 100.375                         | (\$2,166)           | 4287            |                                           | Rate      | Price   |
| 8.250                 | 100.750                         | (\$4,331)           | 4338            | Base                                      | 8.000     | 100.375 |
| 8.375                 | 101.125                         | (\$6,497)           | 4389            | Adjustments                               | Date      | Price   |
| 8.500                 | 101.500                         | (\$8,662)           | 4440            | Disseholder, EinensedDisseuntDeinte is No | Nate      | 1 105   |
| 8.625                 | 101.875                         | (\$10,828)          | 4491            | And LTV is <= 70. And FICO is >= 760      |           | -1.125  |
| 8.750                 | 102.000                         | (\$11,550)          | 4543            | Loan Purpose is Purchase                  |           | 0.750   |
| AHL WS All Star - Fix | ed 30 Yr Ineligible 🚯           |                     |                 |                                           |           |         |
| AHL WS Rising Star    | - Fixed 30 Yr Ineligible ()     |                     |                 |                                           | Rate      | Price   |
| AHL WS Rising Star    | - Business Purpose - Fixed 30 ' | Yr Ineligible       |                 | Final                                     | 8.000     | 100.000 |
| •                     |                                 |                     | •               |                                           |           |         |

### Disclose as Lock Disclose as Float

#### Disclosures:

• Pricing is subject to change without notice. This is not an eligibility engine, please refer to the program guidelines for eligibility.

3rd Party Closing Costs on this screen are provided for illustrative purposes only and are not intended to be disclosed to the consumer.

• MI Pricing is Risk Based. Income, debts and other factors have not been validated. MI will be re-disclosed at CTC.

For FHA, Monthly MIP is .85 renewal premium.

#### If Float – this is the pop-up you will see:

![](_page_16_Picture_12.jpeg)

#### If Lock – this is the pop-up you will see:

Disclose this loan as a Lock? Warning: Loans can not be updated once locked. Future change requests must be made to the lock desk by emailing locks@ahlend.com .

![](_page_16_Picture_15.jpeg)

![](_page_16_Picture_17.jpeg)

![](_page_17_Picture_0.jpeg)

You are now ready to review your Fees, click on the FEES tab to begin.

| © Edit 1003 O Credit / AUS O Price/Lock Loan                                  | Send Disclosures                                                                                            |
|-------------------------------------------------------------------------------|----------------------------------------------------------------------------------------------------|
| 1 SmartFees<br>Create a SmartFees record                                      | 2 Fee Validation & Disclosure<br>Review & update closing costs                                              |
| Once you have finished updating fee information in the window below, click "D | one Updating Information" to import the latest data.<br>Click To Save Changes<br>This is Azure - sitfees01. |
|                                                                               |                                                                                                    |

AHL uses SmartFees for your Fee data. You will start with **Section 1 – Create a SmartFees** record. Section 1 should open automatically once you click on the Fees tab.

| Credit | /AUS Price/Lock Loan                     | • Fees • Send Disclosures |                                                                |
|--------|------------------------------------------|---------------------------|----------------------------------------------------------------|
|        | 1 SmartFees<br>Create a SmartFees record |                           | 2 Fee Validation & Disclosure<br>Review & update closing costs |

If the record doesn't open automatically, just click on the Open SmartFees to Manage Record button to start the process.

| Credit / AUS                | Price/Lock Loan                      | • Fees • Send Dis | sclosures            |                                                              |
|-----------------------------|--------------------------------------|-------------------|----------------------|--------------------------------------------------------------|
| <b>1</b> s                  | martFees<br>reate a SmartFees record |                   | 2                    | Fee Validation & Disclosure<br>Review & update closing costs |
| D: 63979572 Last Updated: : | 2022-09-13 11:48:14                  |                   |                      |                                                              |
| L Download Fees             | Guarantee                            | Open SmartFe      | ees to Manage Record | <b>—</b>                                                     |

![](_page_17_Picture_9.jpeg)

![](_page_18_Picture_0.jpeg)

Start with selecting the provider for each of the services on your loan. You will choose your AMC, Title and Escrow Companies. Under Lender Selected Services, start by clicking on Select Provider in the Appraisal Management Company (AMC) to choose the company.

|                                                                 | File Data                | Questions                         | Fees        | SmartFees Reports                      | Audit Log                                                     |
|-----------------------------------------------------------------|--------------------------|-----------------------------------|-------------|----------------------------------------|---------------------------------------------------------------|
| File Summary<br>SmartFees ID:<br>62682966                       | Select a p<br>exported t | rovider for each<br>o your system | of the serv | vices below. The Smartfe               | es Transaction Detail Report will be created once the data is |
| Loan Purpose:<br>Purchase                                       | ADD A                    | Selected Servi                    | /ICES       |                                        |                                                               |
| Loan Number:<br>22076327<br>Property Address:<br>123 desk drive | Apprais<br>Compa         | sal Manageme<br>ny                | nt          | Appraisal Nation 😭<br>Details   Remove | Select Provider                                               |

Once you click on Select Provider your screen will change and you will have the option to choose the initial provider that shows up on your property profile or you may search for another AMC you may want to use by typing in their name in the Search field. Once you have the AMC you would like to use for your appraisal, click on the Add to File button.

**NOTE:** If you do not disclose appraisal for at least \$900, when appraisal amount is disclosed, it will automatically disclose for \$900.

| e Summany                                        | File Data Questions Fees SmartFees Reports Audit Log                                                                     |                                     |
|--------------------------------------------------|----------------------------------------------------------------------------------------------------|-------------------------------------|
| nartFees ID:<br>682966                           | Back to Fees     Sort By     Distance     Search Providers     Search Providers                                          | arch Providers                      |
| an Purpose:<br>rchase                            | Select a Appraisal Management Company Provider                                                                           |                                     |
| <b>an Number:</b><br>076327                      | Appraisal Nation<br>500 Gregoson Drive Suite 120, Cary, NC 27511<br>Details                                              | \$910.00                            |
| operty Address:<br>3 desk drive<br>ine, CA 92612 |                                                                                                    | Add To File                         |
| 2858-V1                                          | Unless explicitly stated otherwise, the rates, estimates, and other content made available on any and all ClosingCorp In | o. services are not guaranteed, are |

![](_page_19_Picture_0.jpeg)

Continue to complete your choices in the same manner for your Title and Closing Services and then review the Recording Fees/Transfer Taxes section for accuracy. After you have completed all sections, click on the Save & Continue button.

**NOTE:** Usually safer to just utilize the title company that pops up if it is not who you plan on using, this way you have less opportunities to have tolerance cures on TRID loans.

![](_page_19_Figure_4.jpeg)

![](_page_19_Picture_6.jpeg)

![](_page_20_Picture_0.jpeg)

Section 2 – Fee Validation & Disclosure. Complete any fees that you will be charging the borrower, ex. Credit Report or Processing Fee (if applicable). You can also add additional fees not shown by clicking on the "Add Section B Fee" and then it will add a line for you select what additional fee you would like to add. You may edit any of the fee lines that show a pencil icon, either click on the pencil or directly on the \$0.00. After you have entered all your fees, check the box next to where it says, "I agree and understand that initial disclosures will be based on the above terms and fees, and that any restitution or under-disclosure is my responsibility" and then click on Save & Continue.

**NOTE:** If you are using a third party processor, please make sure you add a line and choose Third Party Processing Fee. Broker Processing Fee is only used for fees paid directly to the broker.

|                      |                                | Other Costs               |            |                       | an Costs                             |
|----------------------|--------------------------------|---------------------------|------------|-----------------------|--------------------------------------|
| Cost                 | Details/Term                   | Fee Name                  | Cost       |                       | Name Provider                        |
|                      | IENT FEES                      | E. TAXES AND OTHER GOVER  |            |                       | ORIGINATION CHARGES                  |
| \$300.5              |                                | Recording Fees            | \$15881.00 |                       | jinator Compensation (Borrower Paid) |
|                      |                                |                           | \$1295.00  |                       | ninistration Fee                     |
| \$8951.2             |                                | State Tax/Stamps          | B Fee 🕇    | Add Section           | SERVICES YOU CAN'T SHOP FOR          |
|                      |                                | F. PREPAIDS               | \$0.00     | J.                    | dit Report                           |
| or 12 mos. 🗸 \$3194. | \$266.17 for 12 mos.           | 1 Year Hazard Insurance   | \$0.00     | A1                    | do Questionaire                      |
|                      |                                |                           | \$0.00     | 540                   | ker Processing Fee                   |
| or 12 mos. ¥ \$0.    | \$0.00 for 12 mos.             | 1 Year Flood Insurance    | \$0.00     | A <sup>n</sup>        | rney/Document Preparation Fee        |
|                      | AT CLOSING                     | G. INITIAL ESCROW PAYMENT | \$0.00     | <i>A</i> <sup>2</sup> | al Appraisal / Reinspection          |
|                      |                                |                           | \$910.00   | s this? 🎻             | raisal Fees What is                  |
| or 2 mos. ♥ \$532.   | \$266.17 for 2 mos.            | Hazard Insurance Reserves | \$150.00   |                       | k Review Fee                         |
| or 2 mos. 🗸 \$1560.  | \$780.02 for 2 mos.            | Property Tax Reserves     | 0.00       | × ø                   | ase Select                           |
|                      | <u>(10.00</u> )                |                           |            |                       |                                      |
| or 2 mos. ♥ \$0.     | \$0.00 for 2 mos.              | Flood Insurance Reserves  |            | -                     | se Select                            |
| Add Section H Fee 🕇  |                                | H. OTHER                  | \$603.50   | 0                     | ract or Title Search Fee             |
| \$35                 |                                | HOA Cert/Transfer Fee     | \$2962.50  | 0                     | inistration Fee                      |
| tle insurance        | First American Title Insurance |                           | \$450.00   |                       | rtization Schedule                   |
| <b>0</b> \$1572.5    | Company                        | Owner's Title Policy      | 0400.00    | •                     | aisal Field Review Fee               |
|                      | EDITS                          | ADJUSTMENTS AND OTHER C   |            |                       | aisal Recertification Fee            |
| <i>⋬</i> \$0.        |                                | Title Premium Adjustment  |            |                       |                                      |
| <i>∳</i> \$0.        |                                | City/Town Tax Adjustment  |            |                       |                                      |
| <i>"</i> ⁰\$0.       |                                | County Tax Adjustment     |            |                       |                                      |

![](_page_20_Picture_6.jpeg)

![](_page_21_Picture_0.jpeg)

Once you have completed the Fees Tab, you will be ready to send your initial disclosures. Our portal should have already taken you to the Send Disclosure tab after you finished the Fees Tab, but if it doesn't, click on the Send Disclosures tab.

![](_page_21_Figure_3.jpeg)

Once you are on the Send Disclosures tab, you will see four different sections you will need to complete before you will send your initial disclosures on your loan. As you complete each section, it will move you along to the next screen.

- Loan Details
- Compliance Review
- Preview Disclosures
- > Order Initial Disclosure Package

![](_page_21_Picture_9.jpeg)

![](_page_21_Picture_11.jpeg)

![](_page_22_Picture_0.jpeg)

### **SECTION 1 – LOAN DETAILS**

Answer all the questions shown on your screen. The Anti-Steering Information auto-populates for you, so you do not have to change any of that information. Once you have answered all the questions, scroll down and click on the save and continue button.

| Provide Additional Information                                                                                                    | Compliance Review<br>Please Review Compliance Alerts. | Preview Disclosures<br>Preview Generated Documents                                                                                                    | Order Initi<br>Order &                                                   | al Disclosure Package<br>Send Initial Disclosures                                          |
|----------------------------------------------------------------------------------------------------|-------------------------------------------------------|----------------------------------------------------------------------------------------------------|--------------------------------------------------------------------------|--------------------------------------------------------------------------------------------|
| ovide Additional Loan Details                                                                                                    |                                                       | Anti-Steering Information                                                                                                    |                                                                          |                                                                                            |
| * First Time Home Buyer                                                                                                    | Poloot w                                              | * Description of the loan product with the                                                                                                    | lowest rate:                                                             |                                                                                            |
| Third Darty Dressesing                                                                                                    | select V                                              | Product Name                                                                                                    | lonoor lato.                                                             | * Interest Rate                                                                            |
| * 3rd Party Processing                                                                                                    | lect 🗸                                                | AHL Invest Star - Fixed 30 Yr                                                                                                    |                                                                          | 7.125                                                                                      |
| Appraisal Fee<br>I have reviewed the Appraisal Fee Set<br>that is entered on the fee validation                                                                                                    | iect 🗸                                                | <ul> <li>Description of the loan product with the<br/>any of the following features: Negative A<br/>payments, a balloon payment in the first<br/>share dequity, or shared appreciation::</li> </ul> | lowest rate however<br>mortization, a Prepay<br>7 years of th elife of t | , this product does not have<br>ment penalty, interest-only<br>the loan, a demand feature, |
| adjustments to increase this fee for                                                                                                    |                                                       | Product Name                                                                                                    |                                                                          | * Interest Rate                                                                            |
| any additional relevant charges<br>(Rush fee, Mileage, Accessory                                                                                                    |                                                       | AHL Invest Star - Fixed 30 Yr                                                                                                    |                                                                          | 7.750                                                                                      |
| Units, etc.)                                                                                                    |                                                       | * Description of the loan product with the                                                                                                    | lowest total dollar ar                                                   | nount for origination points or                                                            |
| Table Funded                                                                                                    |                                                       | Product Name                                                                                                    |                                                                          | * Interest Date                                                                            |
| Table Fullder Yes                                                                                                    | 3 🗸                                                   | AHL Invest Star - Fixed 30 Yr                                                                                                    |                                                                          | 9 500                                                                                      |
| or Other<br>Non-Borrowing Spouse or Other<br>First Name                                                                                                    |                                                       | Inis acknowledgement certifies that the<br>that fulfill the anti-steering safe harbor re<br>compensation paid to the Loan Originate<br>based on terms or a proxy for loan terms<br>Select           | e borrower has been<br>quirements contained<br>or is in compliance wit   | presented with loan options<br>d in reg Z, and that<br>th the prohibition on payment       |
| Non-Borrowing Spouse or Other<br>Middle Name<br>Non-Borrowing Spouse or Other<br>Last Name                                                                                                    |                                                       |                                                                                                    |                                                                          |                                                                                            |
| Non-Borrowing Spouse or Other<br>Middle Name<br>Non-Borrowing Spouse or Other<br>Last Name<br>Non-Borrowing Spouse or Other E-<br>mail                                                                                        |                                                       |                                                                                                    |                                                                          |                                                                                            |
| Non-Borrowing Spouse or Other<br>Middle Name<br>Non-Borrowing Spouse or Other<br>Last Name<br>Non-Borrowing Spouse or Other E-<br>mail<br>Non-Borrowing Spouse or Other<br>SSN                                                |                                                       |                                                                                                    |                                                                          |                                                                                            |
| Non-Borrowing Spouse or Other<br>Middle Name<br>Non-Borrowing Spouse or Other<br>Last Name<br>Non-Borrowing Spouse or Other E-<br>mail<br>Non-Borrowing Spouse or Other<br>SSN<br>Non-Borrowing Spouse or Other<br>Birth Date |                                                       | If you answered YES to this ques<br>the correspondin                                                                                                    | tion then you must ent<br>1g data                                        | er                                                                                         |

![](_page_22_Picture_6.jpeg)

![](_page_23_Picture_0.jpeg)

#### SECTION 2 – COMPLIANCE REVIEW

You will see an arrow spinning when screen changes from the loan details tab. This is processing all your data to our document vendor IDS – please be patient as this will be a quick process.

| © Edit 1003 🔪 © Credit / AUS 💙 © P             | rice/Lock Loan 💙 🕈 Fees 💙 🗢 Send D                    | isclosures                                         |                                                                      |
|------------------------------------------------|-------------------------------------------------------|----------------------------------------------------|----------------------------------------------------------------------|
| Loan Details<br>Provide Additional Information | Compliance Review<br>Please Review Compliance Alerts. | Preview Disclosures<br>Preview Generated Documents | Order Initial Disclosure Package<br>Order & Send Initial Disclosures |
| Request Processing                             |                                                       |                                                    |                                                                      |
| Updating Loan Data. Please I                   | be patient.                                           |                                                    |                                                                      |
|                                                |                                                       |                                                    |                                                                      |
|                                                |                                                       |                                                    |                                                                      |
|                                                |                                                       |                                                    | Save & Continue                                                      |

Once data has processed, you will see a listing of audits – you will only need to address the "Fatal Audits" as they will not allow you to move forward to view or order disclosures if they are not addressed. Critical and Information Audits do not need to be addressed at this time.

| Loan Details<br>Provide Additional Information                                                                                                    | Compliance Review<br>Please Review Compliance Alerts.                                                                                                    | Preview E<br>Preview Gener                                                                                                    | isclosures<br>ated Documents                                                         | Order Initial Disclosure Package<br>Order & Send Initial Disclosures |
|----------------------------------------------------------------------------------------------------|----------------------------------------------------------------------------------------------------|----------------------------------------------------------------------------------------------------|--------------------------------------------------------------------------------------|----------------------------------------------------------------------|
|                                                                                                    |                                                                                                    |                                                                                                    |                                                                                      |                                                                      |
| iew Audits                                                                                                    |                                                                                                    |                                                                                                    |                                                                                      |                                                                      |
| Y FATAL AUDIT RESULTS NEED T                                                                                                    | D BE ADDRESSED - CRITICAL AUDITS do no                                                                                                    | t need to be addressed.                                                                                                    |                                                                                      |                                                                      |
|                                                                                                    |                                                                                                    |                                                                                                    |                                                                                      |                                                                      |
| atal Audits                                                                                                    | ad. Eatal audits must be received prior to order                                                                                                    | ing initial displaceuros                                                                                                    |                                                                                      |                                                                      |
| ne or more ratal audits were detect                                                                                                    | 30. Fatal audits must be resolved prior to order                                                                                                    | ng initial disclosures.                                                                                                    |                                                                                      |                                                                      |
| <ul> <li>This loan FAILS the Initial LE I</li> </ul>                                                                                                    | Sisclosure 3 Day Test. The Initial LE Disclosure                                                                                                    | must be sent out on/before [                                                                                                    | December 26, 2023, this                                                              | date has past.                                                       |
|                                                                                                    |                                                                                                    |                                                                                                    |                                                                                      |                                                                      |
| ritical Audits                                                                                                    |                                                                                                    |                                                                                                    |                                                                                      |                                                                      |
| ne or more critical audits were dete                                                                                                    | cted. We recommend reviewing these prior to c                                                                                                    | ordering initial disclosures.                                                                                                    |                                                                                      |                                                                      |
| · Pre-pay penalty has been che                                                                                                    | cked but there is no pre-pay verbiage for the no                                                                                                    | te                                                                                                    |                                                                                      |                                                                      |
| Make sure the correct Fulfillme                                                                                                    | nt Delivery option is selected.                                                                                                    |                                                                                                    |                                                                                      |                                                                      |
| This loan FAILS the QM Point                                                                                                    | and Fees Test by \$25,671.95.                                                                                                    |                                                                                                    |                                                                                      |                                                                      |
|                                                                                                    |                                                                                                    |                                                                                                    |                                                                                      |                                                                      |
| This loan FAILS the Section 3:                                                                                                    | Prepayment Penalty Test: (The prepayment pe                                                                                                    | enalty may be charged more                                                                                                    | than 36 months from clo                                                              | osing.)                                                              |
| This loan FAILS the Section 3:     This loan FAILS the Section 3:                                                                                                    | Prepayment Penalty Test: (The prepayment p<br>Points and Fees Test by \$16,019.91.                                                                                                    | enalty may be charged more                                                                                                    | than 36 months from clo                                                              | osing.)                                                              |
| <ul> <li>This loan FAILS the Section 3.</li> <li>This loan FAILS the Section 3.</li> <li>This loan FAILS the Section 3.</li> </ul>                                                                                                    | Prepayment Penalty Test: (The prepayment p<br>Points and Fees Test by \$16,019.91.<br>Loan Features Test. Section 32 loans may not                                                                                                    | enalty may be charged more<br>t have: (Pre-Pay Penalty) (La                                                                                                    | than 36 months from ck<br>te Charge > 4%)                                            | osing.)                                                              |
| This loan FAILS the Section 3     This loan FAILS the Section 3     This loan FAILS the Section 3     This loan FAILS the Section 3     This loan FAILS the TX High C                                                                                                    | <ol> <li>Prepayment Penalty Test: (The prepayment p.</li> <li>Points and Fees Test by \$16,019.91.</li> <li>Loan Features Test. Section 32 loans may not<br/>ost Points and Fees Test by \$16,019.91. The 'S</li> </ol>                                                                             | enalty may be charged more<br>t have: (Pre-Pay Penalty) (La<br>State High-Cost' box should t                                                                   | than 36 months from ck<br>te Charge > 4%)<br>be marked.                              | osing.)                                                              |
| This Ioan FAILS the Section 3:     This Ioan FAILS the Section 3:     This Ioan FAILS the Section 3:     This Ioan FAILS the Section 3:     This Ioan FAILS the TX High 0     Even if exempt from Section 3                                                                                                    | 2 Prepayment Penalty Test: (The prepayment p<br>2 Points and Fees Test by \$16,019.91.<br>3 Loan Features Test. Section 32 loans may not<br>ost Points and Fees Test by \$16,019.91. The 'S<br>3, FNIMA/FHLMC will not purchase a loan that f                                                       | enalty may be charged more<br>t have: (Pre-Pay Penalty) (La<br>State High-Cost' box should t<br>ails the Section 32 Points an                                  | than 36 months from ck<br>te Charge > 4%)<br>be marked.<br>d Fees Test. This Ioan F  | osing.)<br>AILS the Section 32 Points and Fees Test by               |
| This loan FAILS the Section 3:     This loan FAILS the Section 3:     This loan FAILS the Section 3:     This loan FAILS the Section 3:     This loan FAILS the TX High C     Even if exempt from Section 3     \$16,019.91.                                                                                                    | 2 Prepayment Penalty Test: (The prepayment p<br>2 Points and Fees Test by \$16,019.91.<br>2 Loan Features Test. Section 32 loans may nol<br>ost Points and Fees Test by \$16,019.91. The 'S<br>2, FNIMA/FHLMC will not purchase a loan that f                                                       | enalty may be charged more<br>t have: (Pre-Pay Penalty) (La<br>State High-Cost' box should t<br>ails the Section 32 Points an                                  | than 36 months from cle<br>te Charge > 4%)<br>be marked.<br>d Fees Test. This Ioan F | osing.)<br>AILS the Section 32 Points and Fees Test by               |
| This loan FAILS the Section 3:     This loan FAILS the Section 3:     This loan FAILS the Section 3:     This loan FAILS the Section 3:     This loan FAILS the TX High 0     Even if exempt from Section 3     \$16,019.91.     There are duplicate NMLS num                                                                                            | 2 Prepayment Penalty Test: (The prepayment p<br>2 Points and Fees Test by \$16,019.91.<br>2 Loan Features Test. Section 32 loans may nol<br>ost Points and Fees Test by \$16,019.91. The 'S<br>2, FNIMA/FHLMC will not purchase a loan that f<br>there entered. Company and Loan Officer NML        | enalty may be charged more<br>t have: (Pre-Pay Penalty) (La<br>state High-Cost' box should t<br>alls the Section 32 Points an<br>.S's are typically different. | than 36 months from ck<br>te Charge > 4%)<br>ve marked.<br>d Fees Test. This Ioan F  | osing.)<br>AILS the Section 32 Points and Fees Test by               |
| This loan FAILS the Section 3:     This loan FAILS the Section 3:     This loan FAILS the Section 3:     This loan FAILS the Section 3:     This loan FAILS the TX High 0     Even if exempt from Section 3     \$16,019.91.     There are duplicate NMLS nur     Title fees must begin with 'TIT                                                        | 2 Prepayment Penalty Test: (The prepayment p<br>? Points and Fees Test by \$16,019.91.<br>? Loan Features Test. Section 32 loans may no!<br>ost Points and Fees Test by \$16,019.91. The '5<br>?, FNMA/FHLMC will not purchase a loan that 1<br>thers entered. Company and Loan Officer NML<br>E -' | enalty may be charged more<br>t have: (Pre-Pay Penalty) (La<br>State High-Cost' box should t<br>ails the Section 32 Points an<br>.S's are typically different. | than 36 months from ck<br>te Charge > 4%)<br>be marked.<br>d Fees Test. This Ioan F  | osing.)<br>AILS the Section 32 Points and Fees Test by               |
| This loan FAILS the Section 3:     This loan FAILS the Section 3:     This loan FAILS the Section 3:     This loan FAILS the Section 3:     This loan FAILS the TX High C     Even if exempt from Section 3     \$16,019.91.     There are duplicate NMLS nur     Title fees must begin with 'TIT                                                        | 2 Prepayment Penalty Test: (The prepayment P<br>2 Points and Fees Test by \$16,019.91.<br>2 Loan Features Test. Section 32 Joans may not<br>ost Points and Fees Test by \$16,019.91. The '5<br>2, FNMA/FHLMC will not purchase a Joan that 1<br>thers entered. Company and Loan Officer NML<br>.E'  | enally may be charged more<br>thave: (Pre-Pay Penalty) (La<br>State High-Cost' box should t<br>ails the Section 32 Points an<br>S's are typically different.   | than 36 months from ck<br>te Charge > 4%)<br>be marked.<br>d Fees Test. This Ioan F  | osing.)<br>AILS the Section 32 Points and Fees Test by               |
| This loan FAILS the Section 3:     This loan FAILS the Section 3:     This loan FAILS the Section 3:     This loan FAILS the Section 3:     This loan FAILS the TX High C     Even if exempt from Section 3     \$16,019.91.     There are duplicate NMLS num     Title fees must begin with 'TIT  formation Audits hese audits are for information purp | 2 Prepayment Penalty Test: (The prepayment p<br>2 Points and Fees Test by \$16,019.91.<br>2 Loan Features Test. Section 32 loans may nol<br>ost Points and Fees Test by \$16,019.91. The '5<br>2, FNMA/FHLMC will not purchase a loan that 1<br>thers entered. Company and Loan Officer NML<br>.E'  | enalty may be charged more<br>t have: (Pre-Pay Penalty) (La<br>state High-Cost' box should t<br>ails the Section 32 Points an<br>.S's are typically different. | than 36 months from ck<br>te Charge > 4%)<br>9e marked.<br>d Fees Test. This Ioan F  | osing.)<br>AILS the Section 32 Points and Fees Test by               |
| This loan FAILS the Section 3:     This loan FAILS the Section 3:     This loan FAILS the Section 3:     This loan FAILS the Section 3:     This loan FAILS the TX High 0     Even if exempt from Section 3     \$16,019.91.     There are duplicate NMLS nur     Title fees must begin with 'TIT  formation Audits hese audits are for information purp | 2 Prepayment Penalty Test: (The prepayment p<br>2 Points and Fees Test by \$16,019.91.<br>2 Loan Features Test. Section 32 Ioans may nol<br>ost Points and Fees Test by \$16,019.91. The 'S<br>2, FNMA/FHLMC will not purchase a Ioan that f<br>bers entered. Company and Loan Officer NML<br>.E -' | enally may be charged more<br>t have: (Pre-Pay Penalty) (La<br>state High-Cost' box should t<br>alls the Section 32 Points an<br>.S's are typically different. | than 36 months from ck<br>te Charge > 4%)<br>ve marked.<br>d Fees Test. This Ioan F  | osing.)<br>AILS the Section 32 Points and Fees Test by               |

![](_page_23_Picture_8.jpeg)

![](_page_24_Picture_0.jpeg)

If you have no "Fatal Audits", scroll down to the bottom right of your screen and click on the Save & Continue button to move to the next tab of Preview Disclosures.

| <ul> <li>This loan PASSES the FL High Cost APX fest by 5.365% "ESTIMATED</li> <li>This loan PASSES the Initial LE Disclosure 3 Day Test.</li> <li>Because of the following exemption(s), this loan is EXEMPT from the MD</li> <li>This loan PASSES the LE received 4 business days before closing test. T</li> <li>This loan PASSES the General QM APOR Test by 1.116%. "ESTIMATED</li> <li>This loan PASSES the FNMA/FHLMC APOR + 6.5% QM Exempt Loan Tr</li> </ul> | APOR<br>IA/TILA Seven-Business-Day Walting Period Test (LE/CD): (Investment Property)<br>'he 'LE Date Received' date is at least 4 regulation Z business days before the 'Closing/Note' date.<br>est by 5.366%. *ESTIMATED |      |
|----------------------------------------------------------------------------------------------------|----------------------------------------------------------------------------------------------------|------|
|                                                                                                    | Save & Continu                                                                                                    | ie 🗲 |

### SECTION 3 – PREVIEW DISCLOSURES

When the Preview Disclosures tab opens your will see arrows circling and a message that shows Ordering Preview. The system is populating your disclosures so that you can review.

| ts.          | Preview Generated Documents | Order Initial Disclosure Packag<br>Order & Send Initial Disclosures |
|--------------|-----------------------------|---------------------------------------------------------------------|
| 1 <b>0</b> . | Freview Generated Documents |                                                                     |
| _            |                             |                                                                     |
|              |                             |                                                                     |
| patient.     |                             |                                                                     |

Once complete, you will see all your disclosures on the screen so you can preview them before sending. Use the side slide to scroll through your disclosures. You can also print and save the disclosures from this screen.

| Loan Details<br>Provide Additional Information                                         | Compliance Review<br>Please Review Compliance Alerts. | Preview Disclosures<br>Preview Generated Documents | Order Initial Disclosure Package<br>Order & Send Initial Disclosures |
|----------------------------------------------------------------------------------------|-------------------------------------------------------|----------------------------------------------------|----------------------------------------------------------------------|
| $\coloneqq \mid \nvdash \ \cdot \ \forall \ \cdot \ \Diamond \ \mid \blacksquare \mid$ | A* - + 🖸                                              | 1 of 53   🥥   🖽                                    | a 🕒 🛱                                                                |
|                                                                                        |                                                       |                                                    | Î                                                                    |
| To be completed by the Lender<br>Lender Loan No./Universal Loar                        | :<br>n Identifier24043725 / 549300ZPSJZO10ZAX556240   | 04372514 Agency                                    | Case No                                                              |
|                                                                                        |                                                       |                                                    |                                                                      |
| Uniform Reside                                                                         | ntial Loan Application                                |                                                    |                                                                      |

![](_page_24_Picture_10.jpeg)

![](_page_25_Picture_0.jpeg)

If disclosures are correct, check the box next to "I agree and understand that initial disclosures will be sent based upon the preview and that any restitution or under disclosure is my responsibility and will be deducted from my Broker Compensation at the time of funding". Then click on the Save and Continue button on the bottom right of your screen.

| Credit 1003                                    | O Price/Lock Loan     O Fees     O Send Disclosures                                                                                                    |                                                                                                    |                                                                    |
|------------------------------------------------|----------------------------------------------------------------------------------------------------|----------------------------------------------------------------------------------------------------|--------------------------------------------------------------------|
| Loan Details<br>Provide Additional Information | Compliance Review<br>Please Review Compliance Alerts.                                                                                                    | Preview Disclosures<br>Preview Generated Documents                                                                                                    | ler Initial Disclosure Package<br>Order & Send Initial Disclosures |
|                                                | □   A <sup>N</sup> - +   1                                                                                                    | of 53   🥥   🖽                                                                                                    | 9 <b>6 8</b> \$                                                    |
|                                                | To be completed by the Lander:<br>Lender Loan No.Universal Loan Identifier <u>24043725 / 5493002PS.JZ010ZAX556240437251</u><br>Uniform Residential Loan Application                                                                                                    | IAgency Case No                                                                                                    | Ô                                                                  |
|                                                | Verify and complete the information on this application. If you are applyinformation as directed by your Lender.  Section 1: Borrower Information. This section asks at employment and other sources, such as retirement, that you want consorrower Name: DSCR Test.  A. Retsonal Information Name: Complete Sources | ng for this loan with others, each additional Borrower must provide<br>nout your personal information and your income from<br>nsidered to qualify for this loan.                                                                                                    | ·                                                                  |
|                                                | Type of Credit                                                                                                    | Out a security with the security of the security of the |                                                                    |
|                                                | O I am applying for individual credit.<br>• I am applying for joint credit. Total Number of Borrowers: <u>2</u><br>Each Borrower intends to apply for joint credit. Your initials:<br>Marital Status Dependents. (not listed by another Borrower)                                                                    | (First, Middle, Last, Suffix) – Use a separator between names<br>Another Borrower<br>Contact Information                                                                                                    | _                                                                  |
|                                                | O Married Number 0_<br>O Separated Ages<br>€ Unmarried                                                                                                    | Home         Phone         (555)         555         555           Cell Phone         (555)         555         5555         5555           Work Phone         (901)         549         4209         Eve                                                                                                    | v                                                                  |
| agree and understand that initial dis          | closures will be sent based upon this preview and that any restitution or under-discl                                                                                                    | osure is my responsibility and will be deducted from my Broker Comp                                                                                                    | ensation at the time of funding.                                   |
|                                                |                                                                                                    |                                                                                                    | Save & Continue                                                    |

### SECTION 4 – ORDER INITIAL DISCLOSURE PACKAGE

After you click on Save & Continue on the Preview Disclosures tab your screen will change and you will see that the loan is Finalizing Order.

| Edit 1003 💙 🗢 Credit / AUS 💙                   | © Price/Lock Loan                                     | isclosures                                         |                                                                      |
|------------------------------------------------|-------------------------------------------------------|----------------------------------------------------|----------------------------------------------------------------------|
| Loan Details<br>Provide Additional Information | Compliance Review<br>Please Review Compliance Alerts. | Preview Disclosures<br>Preview Generated Documents | Order Initial Disclosure Package<br>Order & Send Initial Disclosures |
| Your order is being finali                     | zed and sent to fulfiliment. Please be patient.       |                                                    |                                                                      |

![](_page_25_Picture_8.jpeg)

![](_page_26_Picture_0.jpeg)

You will then see on your screen that the disclosures were ordered/sent and the system is Finalizing Disclosure Process.

| Loan Details<br>Provide Additional Information                               | Compliance Review<br>Please Review Compliance Alerts. | Preview Disclosures<br>Preview Generated Documents | Order Initial Disclosure Pacl<br>Order & Send Initial Disclosures |
|------------------------------------------------------------------------------|-------------------------------------------------------|----------------------------------------------------|-------------------------------------------------------------------|
| r rovide Additional Information                                              | riease neview compliance Alerts.                      | r review Generated Documents                       |                                                                   |
|                                                                              |                                                       |                                                    | -                                                                 |
|                                                                              |                                                       |                                                    |                                                                   |
|                                                                              |                                                       |                                                    |                                                                   |
| Disclosures Ordered                                                          |                                                       |                                                    |                                                                   |
| Vour initial disclosure pa                                                   | I ackage has been successfully ordered.               |                                                    |                                                                   |
| Vour initial disclosure pa                                                   | l<br>ackage has been successfully ordered.            |                                                    |                                                                   |
| Disclosures Ordered     Your initial disclosure pa                           | l<br>ackage has been successfully ordered.            |                                                    |                                                                   |
| Disclosures Ordered     Your Initial disclosure pa     Finalizing Disclosure | ackage has been successfully ordered. Process         |                                                    |                                                                   |

Once the disclosure process is completed, your screen will change and you will see your tabs to Submit to AHL which allows you to upload required documents.

| 04/15<br>C<br>Registered                            | 04/15<br>Oisclosures Se                    | nt Loan File Received                                | Den Set Up Com                                | plete Submitted | to UW Conditional                   | Approval Condition | Oms Received CD : | Sent Clear to Close                      | Doan Docume | nts Sent Funded |
|-----------------------------------------------------|--------------------------------------------|------------------------------------------------------|-----------------------------------------------|-----------------|-------------------------------------|--------------------|-------------------|------------------------------------------|-------------|-----------------|
| Loan Details<br>The following in<br>If you have any | View 1003<br>formation wa<br>questions abo | s last updated on 04/15                              | Price & Lock<br>5/2024.<br>an, please contact | Order Appraisal | Open Conditions                     | Conversation Log   | Documents         | Disclosure History                       | Requests    | Closing         |
|                                                     |                                            |                                                      |                                               |                 | Loan Informatio                     | n                  |                   |                                          |             |                 |
| Prope                                               | Borrower:                                  | Andy America<br>123 desk drive<br>Columbia. TN 38401 |                                               | Lo<br>MERS/M    | an #: 24049082<br>IIN #: 1011402600 | 00192432           | Ap                | Loan Amount: \$800<br>praised Value: \$0 | 1,000       |                 |

#### CONGRATULATIONS YOU HAVE COMPLETED REGISTERING AND DISCLOSING YOUR LOAN FILE!!

### SECTION 5 - UPLOADING LOAN DOCUMENTS AND SUBMITTING LOAN TO AHL

Now that you have sent your disclosures, you are now ready to upload your loan documentation. To upload your loan documents, click on the **SUBMIT TO AHL** button.

![](_page_26_Figure_9.jpeg)

If you have any questions about the status of your loan, please contact your account executive.

![](_page_26_Picture_12.jpeg)

![](_page_27_Picture_0.jpeg)

Place a check mark next to each required/optional document you are uploading and then click on the browse button in the box which will take you to My Documents on your computer or drag and drop the document(s) you wish to upload to the box. Once you have chosen all your document(s), click on the upload button to upload the document(s). You will see the documents listed under the Uploaded Documents.

Once all your documents have been uploaded, in order to submit the file to AHL you must click on the "**SUBMIT** LOAN FILE TO AHL".

![](_page_27_Figure_4.jpeg)

![](_page_27_Picture_6.jpeg)

![](_page_28_Picture_0.jpeg)

### SECTION 6 – CONVERSATION LOG

Once your loan file has been disclosed, you will have the ability to add comments to your loan file. Click on the Conversation Log tab and you will see the ability to enter a comment in the box provided. Be sure to click on Post Comment to ensure that your comment is posted to the file. You will also be able to see any comments AHL has posted to the file.

![](_page_28_Figure_4.jpeg)

### SECTION 7 - UNDERWRITING CONDITIONS

Once your loan file has been underwritten, you will be able to view your conditions in the "Open Conditions" tab.

![](_page_28_Figure_7.jpeg)

![](_page_28_Picture_9.jpeg)

![](_page_29_Picture_0.jpeg)

Click on the tab "Open Conditions" and then on the tab "Underwriting Conditions". You will then see a complete list of conditions needed on your loan file.

![](_page_29_Figure_3.jpeg)

- 3. Add a comment for the file to be uploaded (Optional).
- 4. Click the "Start Upload" button.
- 5. Click the "Submit Docs to AHL For Review" button to
- finish your condition upload.
- Cleared Account Manager/Underwriter has accepted and cleared the condition.
- Waived Underwriter has waived the condition.

Note: only files of type pdf, doc, docx, txt, tif, jpg, jpeg and jpe are supported. Max file size = 60MB

| Browne Drag & Drop Files                                                                                                    |           |          |        |             |
|----------------------------------------------------------------------------------------------------|-----------|----------|--------|-------------|
| Miscellaneous Conditions                                                                                                    | Prior to  | Uploaded | Status | Status Date |
| Community Property State     Spouse(s) of entity members who are guaranteeing loan to sign guarantee at closing                                                                                                    |           |          | Added  | 10/04/23    |
| Appraisal-Copy Delivered to borrower<br>Provide Evidence That Appraisal Was Delivered To Borrower; Must be given to the borrower within 3 days prior to closing or provide a<br>fully executed 3 Day Waiver for Appraisal Receipt; |           |          | Added  | 10/04/23    |
| Title-Property Tax Bill                                                                                                    | Approval  |          | Added  | 10/04/23    |
| <ul> <li>Appraisal</li> <li>Provide fully complete FNMA 1004 - Appraisal must be reviewed and Approved by Underwriter</li> </ul>                                                                                                   | Approval  |          | Added  | 10/04/23    |
| Required Reserves Must have 6 months PITI of reserves \$                                                                                                    | Documents |          | Added  | 10/04/23    |
| Entity<br>Provide signed resolution. This should be PTD and the loan processor as the owner                                                                                                    | Documents |          | Added  | 10/04/23    |
| Purchase-Seller Concessions<br>Max Seller Concessions is 6% (purchase) not to exceed actual closing costs + prepaids                                                                                                    | Documents |          | Added  | 10/04/23    |
| Purchase - Confirm all EMD's and Seller Credits     Confirm in writing all required EMD and Seller Credits                                                                                                    | Documents |          | Added  | 10/04/23    |
| Borrowers Statement of Business Purpose Please provide the Document explaining the use of loan funds for Subject Property                                                                                                    | Documents |          | Added  | 10/04/23    |
| Title E&O<br>Title E&O                                                                                                    | Documents |          | Added  | 10/04/23    |
| Title - Wire Instructions Wire Instructions                                                                                                    | Documents |          | Added  | 10/04/23    |
| Property Profile Provide track record on AHL form and supporting property profiles                                                                                                    | Documents |          | Added  | 10/04/23    |
| Title Supplement<br>Please provide a title supplement with AHL as the Proposed insured and the final loan amount must match the policy amount                                                                                      | Documents |          | Added  | 10/04/23    |
| Settlement Statement Please provide a current settlement statement                                                                                                    | Documents |          | Added  | 10/04/23    |
| Misc-Prelim/Title Commitment Preliminary Title Report/Title Commitment Together With A 24 Month Chain Of Title                                                                                                    | Documents |          | Added  | 10/04/23    |
| □ Insurance                                                                                                    | Documents |          | Added  | 10/04/23    |

![](_page_29_Picture_14.jpeg)

![](_page_30_Picture_0.jpeg)

You can also access a PDF of your conditional approval by clicking on the loan documents tab and going to the list of documents. Scroll down and look for the Approval – Conditional Approval Letter click on the icon with the two swirling arrows under the download column to request the document. Once the document has been delivered click on the download button to open the document and then you can save it to your computer.

| Loan Details View 1003                                                                                                    | Submit to AHL Price & Lock                                                                                                    | Open Conditions                                                                                                   | Conversation Log                                                                                                    | Loan Docume                                                                                                    | Disclosure History                                                                                                    | Appraisal                                                                | Requests                                                                                       | Closing               | ]                                                                                             |
|----------------------------------------------------------------------------------------------------|----------------------------------------------------------------------------------------------------|----------------------------------------------------------------------------------------------------|----------------------------------------------------------------------------------------------------|----------------------------------------------------------------------------------------------------|----------------------------------------------------------------------------------------------------|--------------------------------------------------------------------------|------------------------------------------------------------------------------------------------|-----------------------|-----------------------------------------------------------------------------------------------|
| To Upload Documents:                                                                                                    |                                                                                                    |                                                                                                    | Description                                                                                                    | 1                                                                                                    |                                                                                                    |                                                                          |                                                                                                |                       |                                                                                               |
| <ol> <li>Enter document description</li> <li>Drag a file into the area to the</li> <li>Click the "Upload" button</li> </ol>                                                     | e right or click "Select File"                                                                                                    |                                                                                                    | Browse<br>Upload<br>Note: only 1<br>Maximum 1                                                                                                    | Drag & Dr<br>files of type p<br>file size is 10                                                                | pp Files<br>df, doc, docx, txt, tif, jpg, jr<br>OMB.                                                                                          | beg and jpe ar                                                           | e supported.                                                                                   |                       |                                                                                               |
| Broker Uploaded Documents                                                                                                    | Received Size                                                                                                    | Description                                                                                                    |                                                                                                    |                                                                                                    |                                                                                                    |                                                                          |                                                                                                |                       |                                                                                               |
| Broker_Loan_Submission_Form_Te<br>Bank_Statement_Test_Doc.pdf<br>PLACEHOLDER_DOC.pdf<br>Purchase_Contract_Test_Doc.pdf<br>InitialDisclosuresUnsigned.pdf<br>1695997206.pdf      | st_Doc.pdf 09/29/202 36Kb<br>09/29/202 33Kb<br>09/29/202 33Kb<br>09/29/202 33Kb<br>09/29/202 513Kb<br>09/29/202 38Kb                                                                                        | Loan Submission<br>Loan Submission<br>Loan Submission<br>Loan Submission<br>Initial Disclosure<br>SmartFees Guard | n Form Credit Report Gov<br>n Form Credit Report Gov<br>n Form Credit Report Gov<br>n Form Credit Report Gov<br>s - Unsigned<br>antee Certificate (ID: Date                                                                                                    | ernment Issu<br>ernment Issu<br>ernment Issu<br>ernment Issu<br>er 09-29-2023                                  | ied ID Purchase/Sales Cor<br>ied ID Purchase/Sales Cor<br>ied ID Purchase/Sales Cor<br>ied ID Purchase/Sales Cor<br>ied ID Purchase/Sales Cor | ntract Bank Sta<br>ntract Bank Sta<br>ntract Bank Sta<br>ntract Bank Sta | atements<br>atements<br>atements<br>atements                                                   |                       |                                                                                               |
|                                                                                                    |                                                                                                    |                                                                                                    |                                                                                                    |                                                                                                    |                                                                                                    |                                                                          |                                                                                                |                       |                                                                                               |
|                                                                                                    |                                                                                                    |                                                                                                    |                                                                                                    |                                                                                                    |                                                                                                    |                                                                          | Search:                                                                                        | ſ                     |                                                                                               |
| Document                                                                                                    | File name                                                                                                    | \$                                                                                                    | Added                                                                                                    | <b>}</b> Size ♦                                                                                                | Click on this icon to                                                                                                    | ¢                                                                        | Search: Download                                                                               | i                     | Click on this<br>con after you                                                                |
| Document 4                                                                                                    | File name<br>Test Document.pdf                                                                                                    | \$                                                                                                    | Added 4<br>2023-10-04 18:04:44<br>EDT                                                                                                    | <mark>} Size</mark> ♦<br>3Kb                                                                                   | Click on this icon to<br>download the<br>document                                                                                             | ÷                                                                        | Search:<br>Download                                                                            | i                     | Click on this<br>con after you<br>equested the<br>document to<br>download                     |
| Document<br>1003 - URLA<br>Approval - Conditional Approval<br>Letter                                                                                                    | File name<br>Test Document.pdf<br>Approval Form - Open Conditor                                                                                                    | \$                                                                                                    | Added 3<br>2023-10-04 18:04:44<br>EDT<br>2023-10-04 19:43:03<br>EDT                                                                                                    | Size ♦<br>3Kb<br>453Kb                                                                                         | Click on this icon to<br>download the<br>document                                                                                             | ÷                                                                        | Search:<br>Download                                                                            | i<br>r<br>nt Delivere | Click on this<br>con after you<br>equested the<br>document to<br>download<br>your<br>document |
| Document 1003 - URLA<br>Approval - Conditional Approval<br>Letter<br>Compliance Report                                                                                          | File name Test Document.pdf Approval Form - Open Conditor Test Document.pdf                                                                                                    | \$                                                                                                    | Added 2023-10-04 18:04:44<br>EDT 2023-10-04 19:43:03<br>EDT 2023-10-04 19:43:03<br>EDT 2023-10-04 18:04:37<br>EDT EDT                                                                                                    | Size ♦<br>3Kb<br>453Kb<br>3Kb                                                                                  | Click on this icon to<br>download the<br>document                                                                                             | ¢                                                                        | Search:<br>Download                                                                            | i<br>nt Delivere      | Click on this<br>con after you<br>equested the<br>document to<br>download<br>your<br>document |
| Document     4       1003 - URLA       Approval - Conditional Approval<br>Letter       Compliance Report       Compliance Report                                                | File name         Test Document.pdf         Approval Form - Open Conditor         Test Document.pdf         Compliance Report                                                                               | \$                                                                                                    | Added 2023-10-04 18:04:44 EDT 2023-10-04 18:04:37 EDT 2023-10-04 18:04:37 EDT 2023-10-04 18:04:37 EDT 2023-10-04 19:20:36 EDT 2023-10-04 19:20:36 EDT 2023-100 EDT 2023-10000000000000000000000000000000000                                                                                                    | <ul> <li>Size (</li> <li>3Kb</li> <li>453Kb</li> <li>3Kb</li> <li>1924Kb</li> </ul>                            | Click on this icon to<br>download the<br>document                                                                                             | ¢                                                                        | Search:<br>Download<br>C<br>Document<br>C<br>C<br>C<br>C<br>C                                  | nt Delivere           | Click on this<br>con after you<br>equested the<br>document to<br>download<br>your<br>document |
| Document     4       1003 - URLA       Approval - Conditional Approval<br>Letter       Compliance Report       Compliance Report       Credit Authorization                     | File name       Test Document.pdf       Approval Form - Open Conditor       Test Document.pdf       Compliance Report       Test Document.pdf                                                               | \$                                                                                                    | Added 2023-10-04 18:04:44<br>EDT 2023-10-04 18:04:44<br>EDT 2023-10-04 18:04:37<br>EDT 2023-10-04 18:04:37<br>EDT 2023-10-04 18:04:37<br>EDT 2023-10-04 18:04:59<br>EDT EDT                                                                                                    | <ul> <li>Size (</li> <li>3Kb</li> <li>453Kb</li> <li>3Kb</li> <li>3Kb</li> <li>1924Kb</li> <li>3Kb</li> </ul>  | Click on this icon to<br>download the<br>document                                                                                             |                                                                          | Search:<br>Download                                                                            | i<br>nt Delivere      | Click on this<br>con after you<br>equested the<br>document to<br>download<br>your<br>document |
| Document     4       1003 - URLA       Approval - Conditional Approval<br>Letter       Compliance Report       Compliance Report       Credit Authorization       Credit Report | File name         Test Document.pdf         Approval Form - Open Conditor         Test Document.pdf         Compliance Report         Test Document.pdf         Test Document.pdf         Test Document.pdf | 15                                                                                                    | Added C223-10-04 18:04:44 EDT C223-10-04 19:43:03 EDT C223-10-04 19:43:03 C223-10-04 19:20:36 EDT C223-10-04 19:20:36 EDT C223-10-04 19:20:30 EDT C223-10-04 19:20:30 EDT C223-10-20 EDT C223-10-20 EDT C223-100-20 EDT C223-10-20 EDT C223-10-20 EDT C223-10-20 EDT C223-10-20 EDT C223-10-20 EDT C223-100-20 EDT C223-100-20 EDT C223-100-200-200-200-200-200-200-200-200-200 | <ul> <li>Size \$</li> <li>3Kb</li> <li>453Kb</li> <li>3Kb</li> <li>1924Kb</li> <li>3Kb</li> <li>3Kb</li> </ul> | Click on this icon to<br>download the<br>document                                                                                             |                                                                          | Search:<br>Download<br>C<br>L<br>C<br>C<br>C<br>C<br>C<br>C<br>C<br>C<br>C<br>C<br>C<br>C<br>C | nt Delivere           | Click on this<br>con after you<br>equested the<br>document to<br>download<br>your<br>document |

![](_page_30_Picture_5.jpeg)

![](_page_31_Picture_0.jpeg)

Once you are ready to upload documentation requested for each of your conditions, check the box next to the condition you want to upload documentation for and then click the browse button to open the My Documents on your computer or drag and drop the document into the box. Once you have uploaded your document, then click on the "Start Upload" button to upload the document to the condition. Continue with this process until all your conditions have been uploaded to the file.

| Loan Details                                  | View 1003                                              | Submit to AHL                                         | Price & Lock             | Open Conditions                                                                                                    | Conversation Log                                                                                                    | Loan Documents                                                                        | Disclosure History                                                                                                | Appraisal                                                                                                    | Requests                                                                                                    | Closing                                              |
|-----------------------------------------------|--------------------------------------------------------|-------------------------------------------------------|--------------------------|----------------------------------------------------------------------------------------------------|----------------------------------------------------------------------------------------------------|---------------------------------------------------------------------------------------|----------------------------------------------------------------------------------------------------|----------------------------------------------------------------------------------------------------|----------------------------------------------------------------------------------------------------|------------------------------------------------------|
| Preliminary Co                                | unditions                                              | derwriting Conditions                                 |                          |                                                                                                    |                                                                                                    |                                                                                       |                                                                                                    |                                                                                                    |                                                                                                    |                                                      |
| Submit Docs t                                 | to AHL For Revie                                       | ew                                                    |                          | To upload documents                                                                                                    | :                                                                                                    |                                                                                       | Status Legend                                                                                                    |                                                                                                    |                                                                                                    |                                                      |
| Open Ui                                       | nderwritin                                             | ng Condition                                          | S                        | <ol> <li>Click the "B<br/>documents</li> <li>Check the I<br/>documents</li> <li>Add a comi</li> <li>Click the "S</li> <li>Click the "S<br/>finish your</li> </ol> | rowse" or Drag & Droj<br>i for any condition.<br>box of the desired con-<br>i to be uploaded.<br>ment for the file to be<br>tart Upload" button.<br>ubmit Docs to AHL Fe<br>condition upload.<br>df. doc. docx. txt. tif, jog. jog. | o a copy of the<br>idition(s) for the<br>uploaded (Optional).<br>or Review" button to | Added - Conn     Received - Al     Reviewed - A     Re-Requeste     Cleared - Acc     condition.     Waived - Und | lition has been add<br>HL has received yo<br>ccount Manager h<br>d - AHL has reques<br>d - AHL has reques<br>vount Manager/Un<br>erwriter has waive | ded for review.<br>ur condition docur<br>as accepted your o<br>ted more informa<br>derwriter has acce<br>d the condition. | ment.<br>condition.<br>tion.<br>pted and cleared the |
|                                               |                                                        |                                                       |                          | Max file size = 60MB.                                                                                                    | ar, doc, docx, txt, tr, jpg, jp                                                                                                    | ey and pe are supported.                                                              |                                                                                                    |                                                                                                    |                                                                                                    |                                                      |
| Browse Drag<br>1). Test Doc<br>Cancel         | & Drop Files                                           |                                                       | Start Upload             | <b></b>                                                                                                    |                                                                                                    |                                                                                       |                                                                                                    | _                                                                                                    |                                                                                                    |                                                      |
| Miscellaneo                                   | ous Conditions                                         |                                                       |                          |                                                                                                    |                                                                                                    |                                                                                       | Prior to                                                                                                    | Uploaded                                                                                                    | Status                                                                                                    | Status Date                                          |
| Community<br>Spouse(s) o                      | Property State<br>f entity member                      | s who are guarante                                    | eeing loan to sigi       | n guarantee at closing                                                                                                    | ]                                                                                                    |                                                                                       |                                                                                                    |                                                                                                    | Added                                                                                                    | 10/04/23                                             |
| Appraisal-Co<br>Provide Evid<br>fully execute | opy Delivered to<br>lence That Appr<br>ed 3 Day Waiver | borrower<br>aisal Was Delivered<br>for Appraisal Rece | d To Borrower; M<br>ipt; | ust be given to the bo                                                                                                    | rrower within 3 days p                                                                                                    | prior to closing or pro                                                               | vide a                                                                                                    |                                                                                                    | Added                                                                                                    | 10/04/23                                             |
| Title-Propert                                 | ty Tax Bill                                            |                                                       |                          |                                                                                                    |                                                                                                    |                                                                                       | Approval                                                                                                    |                                                                                                    | Added                                                                                                    | 10/04/23                                             |
| Appraisal Provide fully                       | complete FNM                                           | A 1004 - Appraisal                                    | must be reviewe          | d and Approved by Ur                                                                                                    | nderwriter                                                                                                    |                                                                                       | Approval                                                                                                    |                                                                                                    | Added                                                                                                    | 10/04/23                                             |

Once the upload is complete, you will see in the uploaded column that instead of it being blank it now says "Uploaded".

| Browee Drag & Drop Files Start Upload                 |          |          |        |             |
|-------------------------------------------------------|----------|----------|--------|-------------|
| Appraisal                                             | Prior to | Uploaded | Status | Status Date |
| Corr-Appraisal Provide fully complete color appraisal | Approval | Uploaded | Added  | 07/19/22    |

![](_page_31_Picture_7.jpeg)

![](_page_32_Picture_0.jpeg)

Once you have uploaded all your documents to your open conditions, you then click on the button that says "**Submit Docs to AHL for Review**". If you do not do this step then AHL will not know that you uploaded documents to the file. Be sure to only do this once you have completed your upload of all documents.

| Loan Details                               | View 1003                         | Submit to AHL         | Price & Lock      | Open Conditions                                                                                                    | Conversation Log                                                                                                    | Loan Documents                                                                        | Disclosure History                                                                                          | Appraisal                                                                                                    | Requests                                                                                                    | Closing                                            |
|--------------------------------------------|-----------------------------------|-----------------------|-------------------|----------------------------------------------------------------------------------------------------|----------------------------------------------------------------------------------------------------|---------------------------------------------------------------------------------------|----------------------------------------------------------------------------------------------------|----------------------------------------------------------------------------------------------------|----------------------------------------------------------------------------------------------------|----------------------------------------------------|
| Preliminary Co<br>Submit Docs t<br>Open Ut | nditions un                       | derwriting Conditions | s<br>IS           | To upload documents:<br>1. Click the "B<br>documents<br>2. Check the b<br>documents<br>3. Add a comr<br>4. Click the "S<br>5. Click the "S<br>finish your of | rowse" or Drag & Dro<br>for any condition.<br>Jox of the desired cor<br>to be uploaded.<br>ment for the file to be<br>tart Upload" button.<br>Umit Docs to AHL Fi<br>condition upload. | p a copy of the<br>ndition(s) for the<br>uploaded (Optional).<br>or Review" button to | Status Legend<br>Added - Cont<br>Received - A<br>Reviewed - A<br>Ceared - Acc<br>condition.<br>Waived - Und | dition has been add<br>HL has received you<br>ccount Manager ha<br>rd - AHL has reques<br>count Manager/Unc<br>lerwriter has waived | led for review.<br>ur condition docun<br>sa accepted your c<br>ted more informat<br>derwriter has accep<br>d the condition. | nent.<br>ondition.<br>ion.<br>pted and cleared the |
|                                            |                                   |                       |                   | Note: only files of type po<br>Max file size = 60MB.                                                                                                    | df, doc, docx, txt, tif, jpg, jp                                                                                                    | eg and jpe are supported.                                                             |                                                                                                    |                                                                                                    |                                                                                                    |                                                    |
| Browse Drag<br>Miscellaned                 | & Drop Files<br>ous Conditions    |                       | Start Upload      |                                                                                                    |                                                                                                    |                                                                                       | Prior to                                                                                                    | Uploaded                                                                                                    | Status                                                                                                    | Status Date                                        |
| Community<br>Spouse(s) o                   | Property State<br>f entity member | rs who are guarante   | eeing loan to sig | n guarantee at closing                                                                                                    | 1                                                                                                    |                                                                                       |                                                                                                    |                                                                                                    | Added                                                                                                    | 10/04/23                                           |

### **SECTION 8 – REQUESTS**

The **Requests** tab will be accessed to request the following: Adverse a File, Request Lock Changes, Change of Circumstance or request Lock Extension/Re-Lock.

| Loan Details                                                                                                    | View 1003                      | Submit to AHL | Price & Lock | Open Conditions | Conversation Log | Loan Documents | Disclosure History | Appraisal | Requests | Closing |
|----------------------------------------------------------------------------------------------------|--------------------------------|---------------|--------------|-----------------|------------------|----------------|--------------------|-----------|----------|---------|
| <ul> <li>Adverse Re</li> <li>Request Lo</li> </ul>                                                                                                    | quest<br>ck Changes            |               |              |                 |                  |                |                    |           |          |         |
| Change of the second second seco | Circumstance<br>ck Extension/R | e-Lock        |              |                 |                  |                |                    |           |          |         |

![](_page_32_Picture_8.jpeg)

![](_page_33_Picture_0.jpeg)

To Adverse a File, click on the "**Requests"** tab and then click on the sideways arrow next to "**Adverse Request"**. The adverse screen will open, and you will need to choose a Request Type reason why you are adversing your loan. You may also make comments in the Explanation Request. Once you have entered your changes click on the "Submit Request" button.

| Loan Details                                                                            | View 1003                                                                                                    | Submit to AHL                                                           | Price & Lock | Open Conditions | Conversation Log | Loan Documents | Disclosure History | Appraisal | Requests | Closing |
|-----------------------------------------------------------------------------------------|----------------------------------------------------------------------------------------------------|-------------------------------------------------------------------------|--------------|-----------------|------------------|----------------|--------------------|-----------|----------|---------|
| - Adverse Re                                                                            | equest                                                                                                    |                                                                         |              |                 |                  |                |                    |           |          |         |
| Request<br>Select<br>-Select<br>Applicat<br>Applicat<br>File clos<br>Preappr<br>Preappr | Type:<br>ion approved I<br>ion denied<br>ion withdrawn<br>red for incompi<br>oval request d<br>oval request a | out not accepted<br>by applicant<br>eteness<br>enied<br>pproved but not | accepted     |                 |                  |                |                    |           |          |         |
|                                                                                         |                                                                                                    |                                                                         |              |                 | Submit Request   | 1              |                    |           |          |         |

To **Request Lock Changes**, click on the "Requests" tab and then click on the sideways arrow next to "**Request Lock Changes**". The Request Lock Change screen will open, check the box next to each item you need changed in your lock and then fill in the correct data that the lock should be updated to in the field after the name of the change. If you need something changed that does not have a specific listing, enter your change in the Other Changes/Borrower Requested Changes/Comments field. Once you have listed all your changes, click on the "Submit Request" button.

| equest Lo | ock Changes           |                       |           |                                                                                       |             |                 |          |
|-----------|-----------------------|-----------------------|-----------|---------------------------------------------------------------------------------------|-------------|-----------------|----------|
|           | Loan Amount:          |                       |           | Appraised Value:                                                                      |             | Purchase Price: |          |
|           | Property Type:        | Select 🗸              |           | Units:                                                                                |             | Loan Purpose:   | Select 🗸 |
|           | Note Rate:            |                       |           | Escrow/Impounds:                                                                      | Select 🗸    |                 |          |
|           | Occupancy Type:       | Select 🖌              |           | Loan Program:                                                                         |             | Interest Only:  | Select 🗸 |
|           | Loan Term:            |                       |           | DSCR:                                                                                 |             | DTI:            |          |
|           | FICO:                 |                       |           | Prepay Type:                                                                          |             | Prepay Term:    |          |
|           | Credit Grade:         |                       |           |                                                                                       |             |                 |          |
| ther Ch   | anges / Borrower Requ | ested Changes / Comme | nts:      |                                                                                       |             |                 |          |
|           |                       | -                     | U<br>refe | lse this box to enter a<br>changes that are not<br>renced in the above li<br>changes. | ny<br>st of |                 |          |

![](_page_33_Picture_7.jpeg)

![](_page_34_Picture_0.jpeg)

To request a **Change of Circumstance**, that does not include changes to the lock, click on the "Requests" tab and then click on the sideways arrow next to "**Change of Circumstance**". Enter your changes into the form and then click on "Submit Request".

| Loan Details                    | View 1003                 | Submit to AHL  | Price & Lock  | Open Conditions | Conversation Log | Loan Documents | Disclosure History | Appraisal | Requests | Closing |
|---------------------------------|---------------------------|----------------|---------------|-----------------|------------------|----------------|--------------------|-----------|----------|---------|
|                                 |                           |                |               |                 |                  |                |                    |           |          |         |
| <ul> <li>Adverse Req</li> </ul> | quest                     |                |               |                 |                  |                |                    |           |          |         |
| Request Loc                     | k Changes                 |                |               |                 |                  |                |                    |           |          |         |
| <ul> <li>Change of C</li> </ul> | ircumstance               |                |               |                 |                  |                |                    |           |          |         |
|                                 | Remo<br>Borrower(         | s):            | e(s) Here     |                 |                  |                |                    |           |          |         |
|                                 | Fee Nam                   | ne:            |               |                 |                  |                | Fee                | Amount:   |          |         |
| Other Char<br>Comments          | <b>nges / Borrow</b><br>S | er Requested C | hanges / Comr | nents:          |                  |                |                    |           |          |         |
|                                 |                           |                |               |                 | Submit Request   |                | -                  |           |          |         |

To request a **Lock Extension/Re-Lock**, click on the "Requests" tab and then click on the sideways arrow next to "**Lock Extension/Re-Lock**". Choose either Extend Lock and select the amount of days or select Re-Lock. You can also make any notes to our lock desk in the comments section. Once complete, click on the "Submit Request" button.

| Loan Details | View 1003      | Submit to AHL | Price & Lock | Open Conditions  | Conversation Log   | Loan Documents  | Disclosure History | Appraisal | Requests | Closing  |
|--------------|----------------|---------------|--------------|------------------|--------------------|-----------------|--------------------|-----------|----------|----------|
|              |                |               |              |                  |                    |                 |                    |           |          |          |
| → Adverse Re | quest          |               |              |                  |                    |                 |                    |           |          |          |
| → Request Lo | ck Changes     |               |              |                  |                    |                 |                    |           |          |          |
| Change of 0  | Circumstance   |               |              |                  |                    |                 |                    |           |          |          |
| 👻 Request Lo | ck Extension/R | e-Lock        |              |                  |                    |                 |                    |           |          |          |
|              |                | Extend Lock:  | Select •     | •                |                    |                 |                    |           |          |          |
|              |                | Re-Lock for:  | 30 Days (inc | ludes .25% Re-Lo | ck Fee and Worst-C | Case Pricing) 🗸 |                    |           |          |          |
| Comment      | s:             |               |              |                  |                    |                 |                    |           |          |          |
| Comment      | ts             |               |              |                  |                    |                 |                    |           |          | <i>b</i> |
|              |                |               |              |                  | Submit Request     |                 | -                  |           |          |          |

![](_page_34_Picture_7.jpeg)

![](_page_35_Picture_0.jpeg)

#### **SECTION 9 – CLOSING**

The **Closing** tab will be accessed to confirm closing fees and request your closing date once your loan is clear to close. You will be given access to the Fee Request tab from your account manager when you have provided your final conditions and the loan is ready for the Initial CD to be sent to the borrower. The Request Closing form will not be accessible until your loan is clear to close.

| Loan Details                                          | View 1003       | Submit to AHL | Price & Lock | Open Conditions | Conversation Log | Loan Documents | Disclosure History | Appraisal | Requests | Closing |
|-------------------------------------------------------|-----------------|---------------|--------------|-----------------|------------------|----------------|--------------------|-----------|----------|---------|
| What is this?                                         |                 |               |              |                 |                  |                |                    |           |          |         |
| <ul> <li>Fee Reques</li> <li>Request Close</li> </ul> | t<br>osing Form |               |              |                 |                  |                |                    |           |          |         |
| What is this?                                         |                 |               |              |                 |                  |                |                    |           |          |         |

Once your loan is conditionally approved and you have provided all your conditions for clear to close, you will be given access to the Fee Request by your Account Manager. To access this form, click on the "Closing" tab and then click on the sideways arrow next to "Fee Request".

![](_page_35_Figure_6.jpeg)

![](_page_35_Picture_8.jpeg)

![](_page_36_Picture_0.jpeg)

Once your Account Manager gives you access to your Fees Sheet, you will review data listed on fee request:

| this?                                                                                                    |                                                                                                    |
|----------------------------------------------------------------------------------------------------|----------------------------------------------------------------------------------------------------|
| e Request                                                                                                    |                                                                                                    |
| LOAN INFORMATION                                                                                                    | Loan Number: 23094214                                                                                            |
| Borrower                                                                                                    | Test Test                                                                                                    |
| Property Address<br>Property City                                                                                                    | 123 desk drive<br>Columbia                                                                                       |
| Property State                                                                                                    | TN                                                                                                    |
| Property ZIp                                                                                                    | 38401                                                                                                    |
| Loan Purpose                                                                                                    | Purchase                                                                                                    |
| Loan Program                                                                                                    | AHL WS Rising Star - Business Purpose - Fixed 30 Yr                                                              |
| _oan Amount                                                                                                    | 800000.00                                                                                                    |
| Appraised Value                                                                                                    | 1,250,000.00                                                                                                    |
|                                                                                                    | 64.000                                                                                                    |
| LOAN PRICING                                                                                                    | Expiration Date:                                                                                                 |
| late                                                                                                    | 8.000000                                                                                                    |
| Borrower Price %                                                                                                    | 100.000000000                                                                                                    |
| Stacking Fees                                                                                                    | No                                                                                                    |
| Loan Term                                                                                                    | 360                                                                                                    |
| Interest Only Term                                                                                                    |                                                                                                    |
| Prepayment Period                                                                                                    | 60                                                                                                    |
| Prepayment Penalty                                                                                                    | 5.000                                                                                                    |
| LENDER FEES                                                                                                    | Total \$ 2820.00                                                                                                 |
| AHL Underwriting Fee                                                                                                    | 1495.00                                                                                                    |
| AHL Processing Fee                                                                                                    |                                                                                                    |
| AHL Desk Review Fee                                                                                                    | 150                                                                                                    |
| Appraisal Fee                                                                                                    | 950                                                                                                    |
| Second Appraisal Fee                                                                                                    |                                                                                                    |
| Condo Questionaire                                                                                                    | 225                                                                                                    |
|                                                                                                    | 223                                                                                                    |
| BROKER FEES                                                                                                    | Total \$ 984.00                                                                                                  |
| Lender Paid Compensation %                                                                                                    | 2.000 = \$0                                                                                                    |
| ender Paid Compensation \$                                                                                                    |                                                                                                    |
| Broker Origination %                                                                                                    | = \$0                                                                                                    |
| Broker Origination \$                                                                                                    |                                                                                                    |
|                                                                                                    | Only enter a percentage or fixed dollar amount for Broker Origination.                                           |
| Broker Processing Fee                                                                                                    | 895                                                                                                    |
| Broker Credit Report                                                                                                    | 89                                                                                                    |
| CLOSING INCODMATION                                                                                                    |                                                                                                    |
| Estimated Closing Date (You cannot schedule a closing until<br>issued)                                                                                                    | a Clear to Close is 10/31/2023<br>Signing appointments cannot be scheduled for same day or next<br>business day. |
| inst rayment Date                                                                                                    | 12/01/2023                                                                                                    |
|                                                                                                    |                                                                                                    |
| SETTLEMENT AGENT                                                                                                    |                                                                                                    |
| Name<br>Address                                                                                                    |                                                                                                    |
| SETTER#ENT AGENT<br>Name<br>Address<br>Zity                                                                                                    |                                                                                                    |
| SETTERAENT AGENT<br>Name<br>Address<br>Sity<br>State                                                                                                    |                                                                                                    |
| SETTLEMENT AGENT<br>Name<br>Address<br>2Ry<br>State<br>Zip                                                                                                    |                                                                                                    |
| SETTERET AGENT<br>Name<br>Address<br>City<br>State<br>Zip<br>Jeense ID                                                                                                    |                                                                                                    |
| SETTEMENT AGENT<br>Name<br>Address<br>City<br>State<br>Žip<br>Jense ID<br>Jontact                                                                                                    |                                                                                                    |
| SETTLEMENT AGENT<br>Name<br>Address<br>City<br>State<br>Zip<br>Jeense ID<br>Jontact License                                                                                                    |                                                                                                    |
| SETTLEMENT AGENT<br>Vame<br>Vadress<br>Sity<br>Zip<br>Jeness ID<br>Contact<br>Contact State License<br>Phone Number                                                                                                    |                                                                                                    |
| SETTLEMENT AGENT<br>Name<br>Address<br>Sity<br>State<br>Zip<br>License ID<br>Contact<br>Contact State License<br>Phone Number<br>small                                                                                                    |                                                                                                    |
| SETTLEMENT AGENT<br>Name<br>Address<br>Sity<br>Zip<br>License ID<br>Contact State License<br>Phone Number<br>Email<br>Internal File #                                                                                                    |                                                                                                    |
| SETTLEMENT AGENT<br>Name<br>Address<br>Sity<br>State<br>Zip<br>License ID<br>Contact State License<br>Phone Number<br>Email<br>internal File #<br>BUYER'S AGENT                                                                                                    |                                                                                                    |
| SETTLEAFENT AGENT<br>Vame<br>Vadress<br>Sity<br>State<br>Dip<br>License TD<br>Sontact<br>State License<br>Hone Number<br>Imail<br>Internal File #<br>BUVER'S AGENT<br>Vame                                                                                                    |                                                                                                    |
| SETTLEMENT AGENT<br>Vame<br>Vadress<br>Sate<br>Zip<br>License ID<br>Contact<br>Contact State License<br>Phone Number<br>Fimal<br>Internal File #<br>BUYER'S AGENT<br>Vame                                                                                                    |                                                                                                    |
| SETTLEAFENT AGEN<br>Mame<br>Valeess<br>20ty<br>20ty<br>20ty<br>20th<br>20th<br>20th<br>20th<br>20th<br>20th<br>20th<br>20th                                                                                                    |                                                                                                    |
| SETTERENT AGENT<br>anme<br>Uddress<br>Sity<br>Uddress<br>Sity<br>Cense ID<br>Contact<br>Contact State License<br>Thone Number<br>Imail<br>Internal File #<br>SUVER'S AGENT<br>Jume<br>Imail<br>Jume<br>State<br>State             |                                                                                                    |
| SETTLEMENT AGENT<br>Vame<br>Vadress<br>Sate<br>Zip<br>License ID<br>Contact End<br>Contact State License<br>Phone Number<br>Immail<br>Internal File #<br>DUYLEY'S AGENT<br>Vame<br>Immail<br>Vadress<br>Zity<br>State                                                                                                    |                                                                                                    |
| SETTLEMENT AGENT<br>Name<br>Vadress<br>City<br>State<br>Zip<br>License 10<br>Contact State License<br>Phone Number<br>Email<br>Internal File #<br>BUVER'S AGENT<br>Vame<br>Email<br>Vadress<br>City<br>State<br>Cip                                                                                                    |                                                                                                    |
| SETTLEAFENT AGENT<br>Mame<br>Vadress<br>Softy<br>State<br>Dip<br>Jointact<br>Contact State License<br>Hone Number<br>Ismail<br>Internal File #<br>BUVER'S AGENT<br>Mame<br>Email<br>State<br>State              |                                                                                                    |
| SETTLEMENT AGENT<br>Mame<br>Vadress<br>Carty<br>Jap<br>Jones ID<br>Contact Elecanse<br>Phone Number<br>Final<br>Internal File #<br>BUYER'S AGENT<br>Mame<br>Email<br>Vadress<br>Carty<br>Jap<br>Sature<br>Sature<br>Sature<br>Phone Number                                                                                                    |                                                                                                    |
| SETTLEAFENT AGENT<br>Name<br>Vadress<br>City<br>State<br>Zip<br>Jenses ID<br>Jontact<br>Jontact State License<br>thone Number<br>Final<br>Internal File #<br><b>Surver's AGENT</b><br>Varie<br>Same<br>Sing<br>Vadress<br>City<br>Jip<br>Jip<br>Jip<br>Jip<br>Jip<br>Jip<br>Jip<br>Jip<br>Jip<br>Jip                                                                                                    |                                                                                                    |
| SETTERENT AGENT<br>Anme<br>Valenes<br>Valenes<br>Dip<br>Jontact<br>Contact State License<br>Phone Number<br>Immail<br>Internal File #<br>BUVER'S AGENT<br>Valenes<br>Diver Valenes<br>Diver Diver Diver Diver Div                                                                                                    |                                                                                                    |
| SETTLERENT AGENT<br>Mame<br>Varies<br>Varies<br>State<br>Up<br>Liense ID<br>Sontact<br>State Liense<br>Mone Number<br>Small<br>Mame<br>Ame<br>State<br>Cross<br>Settler's AGENT<br>Varies<br>Settler's AGENT<br>Varies<br>Settler's AGENT                                                                                                    |                                                                                                    |
| SETTLEARENT AGENT<br>Mame<br>Marker<br>Marker<br>Marker<br>State<br>Dip<br>License ID<br>Sontact<br>State License<br>Hone Number<br>Small<br>Marker<br>State<br>State<br>State<br>State<br>State<br>State<br>State<br>State<br>State<br>State<br>State<br>State<br>State<br>State<br>State<br>Marker<br>State<br>State<br>S |                                                                                                    |
| SETTLERENT AGENT<br>amme<br>Vadress<br>2dty<br>state<br>2dp<br>Lense ID<br>2ontact<br>Contact State License<br>thone Number<br>imail<br>nternal File #<br>BUVER'S AGENT<br>Vadress<br>2dy<br>State<br>2dp<br>SetTLER'S AGENT<br>SetTLER'S AGENT<br>SetTLER'S AGENT<br>SetTLER'S AGENT<br>SetTLER'S AGENT<br>SetTLER'S AGENT<br>SetTLER'S AGENT<br>SetTLER'S AGENT                                                                                                    |                                                                                                    |
| SETTLEARAN AGENT<br>Mame<br>Varies<br>Varies<br>State<br>Up<br>License ID<br>Contact<br>State<br>Up<br>Contact State License<br>Varies<br>State<br>State<br>State<br>State<br>State<br>State<br>Contact<br>State<br>State<br>Stat |                                                                                                    |
| SCHLEARENT AGENY Name Vadress City Vame Vadress City Conset Contact Contact State License Vane Vane Vane Vane Vane Vane Vane Van                                                                                                    |                                                                                                    |
| SCHILERIEN AGENT<br>Name<br>Madress<br>Dity<br>State<br>Zip<br>Jucense ID<br>Contact State License<br>Phone Number<br>Email<br>Internal File #<br>DUVER'S AGENT<br>Vame<br>Email<br>Address<br>Dity<br>State<br>Contact St License ID<br>SELLERI'S AGENT<br>Name<br>State<br>Contact St License ID<br>SELLERI'S AGENT<br>Name<br>Contact St License ID                                                                                                    |                                                                                                    |
| SCHILEREN AGENT<br>Name<br>Address<br>City<br>State<br>Zip<br>License ID<br>Contact Ucense<br>Phone Number<br>Email<br>Mdress<br>City<br>State<br>Zip<br>Contact Ucense ID<br>SILLER'S AGENT<br>Name<br>Email<br>Mdress<br>City<br>State<br>Zip<br>Contact SLICENSE ID<br>SILLER'S AGENT<br>Name<br>Email<br>Mdress<br>City<br>State<br>Zip<br>Contact SLICENSE ID<br>SILLER'S AGENT<br>Name                                                                                                    |                                                                                                    |
| SCHILERENI AGENT<br>Name<br>Address<br>City<br>State<br>Zip<br>License ID<br>Contact State License<br>Phone Number<br>Email<br>Internal File ≠<br>INVER'S AGENT<br>Name<br>Email<br>Address<br>City<br>State<br>City<br>State<br>City<br>State<br>State<br>State<br>Contact St License ID<br>SELLER'S AGENT<br>Name<br>Email<br>Address<br>City<br>State<br>Contact St License ID<br>SELLER'S AGENT<br>State<br>Contact St License ID<br>SELLER'S AGENT<br>State<br>Contact St License ID<br>SELLER'S AGENT<br>State<br>Contact St License ID                                                                                                    |                                                                                                    |
| SCHILERIES AGENT<br>Name<br>Address<br>City<br>State<br>Zip<br>Ucense ID<br>Contact State License<br>Phone Number<br>Email<br>Internal File ≠<br>BUVER'S AGENT<br>Name<br>Email<br>Address<br>City<br>State<br>City<br>State<br>City<br>Contact St License ID<br>State<br>State<br>City<br>State<br>City<br>State<br>City<br>State<br>City<br>State<br>City<br>Contact St License ID<br>Contact St License ID<br>Contact St License ID<br>Contact St License ID<br>Contact St License ID<br>Contact St License ID                                                                                                    |                                                                                                    |
| SCHLERENT AGENT<br>Name<br>Marke<br>Market<br>Market<br>State<br>21<br>21<br>20<br>20<br>20<br>20<br>20<br>20<br>20<br>20<br>20<br>20<br>20<br>20<br>20                                                                                                    |                                                                                                    |
| SETTLERAST AGENT<br>Mame<br>Market<br>Market<br>Market<br>State<br>Dip<br>Lonnat State License<br>Mone Number<br>Small<br>Internal File #<br>SUVER'S AGENT<br>Market<br>Market<br>State<br>Dip<br>Lonnat St License ID<br>SETTER'S AGENT<br>Market<br>Market<br>Dip<br>Lonnat St License ID<br>SETTER'S AGENT<br>Market<br>Market<br>Dip<br>Lonnat St License ID<br>SETTER'S AGENT<br>Market<br>Market<br>Dip<br>Lonnat St License ID<br>SETTER'S AGENT<br>Market<br>Dip<br>Lonnat St License ID<br>Setter St License ID<br>Setter St License ID<br>Setter St License ID<br>Setter St License ID<br>Setter St License ID<br>Setter St License ID                                                                                                    | Internet Statement required to review and approve the fee request form.                                          |
| SETTERAST AGENT<br>Tame<br>ddress<br>Jay<br>tate<br>ip<br>(cense ID<br>contact State License<br>hone Number<br>mail<br>ddress<br>JUYTR'S AGENT<br>Tame<br>Market<br>Souther<br>Setterast<br>Setterast                                                                                                    |                                                                                                    |

![](_page_36_Picture_5.jpeg)

![](_page_37_Picture_0.jpeg)

Review the data for your loan, along with the fees. Should you feel you need to make an adjustment to any of the data or fees listed, you can change the field to reflect what you feel it should be. Once you have completed the review click on the "Submit Request" button. It will then ask you to confirm you want to send the request, if you do then click ok.

| Name                  |                                                                                                    |
|-----------------------|----------------------------------------------------------------------------------------------------|
| Email                 |                                                                                                    |
| Address               | You will then be                                                                                   |
| City                  | prompted to click OK, if<br>you are sure you want                                                  |
| State                 | to submit Submit this request?                                                                     |
| Zip                   |                                                                                                    |
| Contact               |                                                                                                    |
| Phone Number          |                                                                                                    |
| Contact St License ID |                                                                                                    |
|                       |                                                                                                    |
|                       | All submitted changes are subject to final review. The fee request is a confirmation of loan fees. |
|                       |                                                                                                    |

Once the submission is complete you will see a message on the top of the Closing Fees sheet that notifies you that "Loan Document Request has been received. No changes can be made at this time".

| Loan Details    | View 1003      | Submit to AHL      | Price & Lock    | Open Conditions  | Conversation Log | Loan Documents          | Disclosure History | Appraisal | Requests | Closing |
|-----------------|----------------|--------------------|-----------------|------------------|------------------|-------------------------|--------------------|-----------|----------|---------|
| Loan Document F | Request has be | en received. No Ch | anges can be ma | de at this time. |                  |                         |                    |           |          | •       |
| What is this?   |                |                    |                 |                  | One              | ce the submission is co | omplete, you       |           |          |         |
| Fee Request     | t              |                    |                 |                  |                  | closing fees she        | et.                |           |          |         |
| LOAN IN         | IFORMATIO      | N                  |                 |                  | Loan             | Number: 230942          | 14                 |           |          |         |

Once your request has been submitted, your Account Manager will receive a notification that you have submitted your closing fee sheet. They will review your sheet and either confirm or deny any changes you made to the data and fees. If your submitted Closing Fee sheet has been approved, your loan will be queued up to send out your initial closing disclosure/fee worksheet. If your request has been denied, you will receive an email as to why your Closing Fee sheet is being rejected and it will be available again for you to review and submit.

Once your Closing Fees Sheet has been approved, you will no longer have access to this screen to make changes until your initial closing disclosure/fee worksheet is sent out. Once the initial closing disclosure/fee worksheet has been sent, should you need to make changes, the Closing Fees will be available for you to make any additional changes.

![](_page_37_Picture_9.jpeg)

![](_page_38_Picture_0.jpeg)

Once your loan has been Cleared to Close, click on the sideways arrow next to the **Request Closing Form**. Complete all the required fields shown on the closing form (every field with a red asterisk). Once all fields are completed be sure to click on "Submit Request".

**NOTE:** Signing appointments cannot be scheduled for same day or next business day.

| Loan Details               | View 1003       | Submit to AHL | Price & Lock | Open Conditions | Conversation Log | Loan Documents  | Disclosure History | Appraisal   | Requests    | Closing      |
|----------------------------|-----------------|---------------|--------------|-----------------|------------------|-----------------|--------------------|-------------|-------------|--------------|
| What is this?              |                 |               |              |                 |                  |                 |                    |             |             |              |
| Fee Reques     Request Clo | t<br>osing Form | 1             |              |                 |                  |                 |                    |             |             |              |
| *Borr                      | ower Home       | Phone         | * Borrow     | er Cell Phone   | *sig             | gning Address   |                    |             |             |              |
|                            |                 |               |              |                 | sig              | gning City      | Signing St         | ate         | Signing     | ı Zip        |
|                            |                 |               |              |                 | <b>*</b> Sig     | gning Date      | Signing Ti         | me          | * Signing   | J Timezone   |
|                            |                 |               |              |                 | Signi<br>day.    | ng appointments | s cannot be sched  | uled for sa | me day or n | ext business |
|                            |                 |               |              |                 |                  |                 |                    |             |             |              |
|                            |                 |               |              |                 |                  |                 |                    |             |             |              |
|                            |                 |               |              |                 | Submit Request   |                 | •                  |             |             |              |
| When is shirt?             |                 |               |              |                 |                  |                 |                    |             |             |              |

### **SECTION 10 – QUICK PRICER**

You have the ability to price a loan scenario in our **QUICK PRICER** without having to upload a MISMO 3.4 file. This Quick Pricer will give you current market pricing on all products. To access the Quick Pricer click on the "**PRICING**" icon on your top task bar.

![](_page_38_Picture_7.jpeg)

![](_page_38_Picture_9.jpeg)

![](_page_39_Picture_0.jpeg)

When you click on this icon the Quick Pricer will open. Enter your loan criteria being mindful of the fields required with a \* red asterisk. Lock Term will always be 45 days and then click "**GET PRICING**".

**Quick Pricer** 

| Loan Scenario - S     | elect – 🔻 🖻 💼 💈   |                  |                   | Pricing Details             |                         |               |                              |           |
|-----------------------|-------------------|------------------|-------------------|-----------------------------|-------------------------|---------------|------------------------------|-----------|
| Mortgage Informat     | ion               |                  |                   |                             |                         |               | Paid<br>By Seller            | Remaining |
| Non-QM or<br>Business | ○ No ● Yes        | Channel *        | Wholesale 🔻       |                             | Seller contribution:    | 0             |                              |           |
| Purpose               |                   | Comp source      | Borrower Paid V   | Dollar Amount of Borrower I | Paid Compensation:      | 0             | ף<br>0                       | 0         |
| Consumer<br>Purpose * | - Select 🔻        | My comp plan:    | BP: 2 000         | 3rd                         | party closing costs:    |               | 0                            |           |
| What is this?         |                   |                  | Max: 90,000       |                             | Add lender fee:         | 1295          |                              |           |
| Loan Purpose *        | Purchase 🔻        | Lender fee       |                   | Т                           | otal 3rd party costs:   | 0             | 0                            | 0         |
| Income                | - Select V        | buyout *         | bought-out)       | Total 3rd party and c       | ompensation costs:      | 0             | 0                            | 0         |
| Loan Term             | 20 Voor 📼         | Purchase price * |                   |                             |                         |               |                              | 0         |
| Amortization          |                   | Est. value *     |                   |                             |                         | Amo           | unt to be applied            | : 0       |
| Low Mid ElCO *        |                   | Loan amount *    |                   | Remainin                    | ig cash from borrow     | er for fees a | fter lender credit           | : 0       |
| Is there a Co-        |                   | financing        |                   |                             | Ar                      | mount to be   | built into pricing           | 0         |
| Borrower?             | No      Yes       | LTV *            |                   | Borrower paid broker comp   | : 0 Sur                 | nmary cash    | to close                     |           |
| Credit Grade *        | - Select - 🔻      | CLTV             |                   | Base pricing                | J: 0.000                |               | Down payment                 |           |
| What is this?         |                   |                  |                   | Credit applied to 3rd party | /: 0.000                | Remaining o   | ash for fees afte<br>credits | r0        |
| Prepay Period *       |                   |                  |                   | Target price                | e: 0.000 D              | iscount to b  | uy the rate down             | . 0       |
| Prepay Pendu          | 0 Year 🔻          |                  |                   | Net Target price            | e: 0.000                | То            | tal cash to close            | : 0       |
| Prepay type           | Fixed O Declining |                  |                   |                             | N                       | linimum req   | uired investment             | : 0       |
| Self Employed         | ● No ○ Yes        |                  |                   |                             |                         |               |                              |           |
| Interest Only         | ● No ○ Yes        | -                |                   |                             |                         |               |                              |           |
| Waive Escrows         | ● No ○ Yes        |                  |                   |                             |                         |               |                              |           |
| Stacking Fees?        | ● No ○ Yes        |                  |                   |                             |                         |               |                              |           |
| Citizenship           | US Citizen 🔻      |                  |                   |                             |                         |               | L L                          |           |
| Mortgage Lates?       | ● No ○ Yes        |                  |                   |                             |                         |               |                              |           |
| Foreclosure?          | ● No ○ Yes        |                  |                   | All fields with a RED a     | sterisk will need to be | completed     |                              |           |
| Bankruptcy?           | ● No ○ Yes        |                  |                   |                             |                         |               |                              |           |
| Property Informatio   | n                 |                  |                   |                             |                         |               |                              |           |
| Property zip *        |                   | Property type *  | PUD V             |                             |                         |               |                              |           |
| Property state *      | - Select - V      | Units            | 1 🔻               |                             |                         |               |                              |           |
| Property city *       |                   | Occupancy type   | Primary V         |                             |                         |               |                              |           |
|                       |                   | *                |                   |                             |                         |               |                              |           |
|                       |                   |                  | Lock Term: 45 Day | Get Pricing                 |                         |               |                              |           |

Once you get pricing you can save a PDF or Email the results. Once you choose the pricing option you want, on the right of the screen, you will see a button that says "PDF" or "Email".

| Rate                 | 45 Day<br>Price | Rebate/<br>Discount | P&I  | Pricing Snapshot                         |                 |         |
|----------------------|-----------------|---------------------|------|------------------------------------------|-----------------|---------|
| L WS Invest Star - F | ixed 30 Yr 🚯    |                     |      | A                                        |                 |         |
| 8.375                | 97.000 🔽        | \$10,500            | 2660 | Program Name: AHL WS Invest Sta          | r - Fixed 30 Yr |         |
| 8.500                | 97.375 🗸        | \$9,188             | 2691 | Comp Source: BorrowerPaid                |                 |         |
| 8.625                | 97.750 🔽        | \$7,875             | 2722 | Lock Term: 45 Day                        |                 |         |
| 8.750                | 98.125 🗸        | \$6,562             | 2753 | P&I Payment: \$2911                      |                 |         |
| 8.875                | 98.500 🗸        | \$5,250             | 2784 | Applied lender credit: \$0               |                 |         |
| 9.000                | 98.875 🗸        | \$3,938             | 2816 | Applied lender of edit. 00               |                 |         |
| 9.125                | 99.250 🗸        | \$2,625             | 2847 |                                          | Rate            | Price   |
| 9.250                | 99.625 🗸        | \$1,312             | 2879 | Base                                     | 9.375           | 104.125 |
| 9.375                | 100.000 🔽       | \$0                 | 2911 | Adjustments                              | Date            | Price   |
| 9.500                | 100.375 🔽       | (\$1,312)           | 2942 | Prepayment Term is None                  | nute            | -3.000  |
| 9.625                | 100.750 🔽       | (\$2,625)           | 2974 | Placeholder FinancedDiscountPoints is No | ).              | -1.125  |
| 9.750                | 101.125         | (\$3,938)           | 3007 | And LTV is <= 70, And FICO is >= 760     | ·               |         |
| 9.875                | 101.500         | (\$5,250)           | 3039 |                                          |                 |         |
| 10.000               | 101.875         | (\$6,562)           | 3071 |                                          | Rate            | Price   |
| 10.125               | 102.000         | (\$7,000)           | 3103 | Final                                    | 9.375           | 100.000 |

![](_page_39_Picture_8.jpeg)

![](_page_40_Picture_0.jpeg)

Disclosures:

### Wholesale Broker Lender WHOLESALE PORTAL MANUAL

When you click on PDF, it will download a copy of the pricing into your downloads.

| Bankruptcy?           | No 🔾 Yes        |                           |                       |                                                |         | Downloads 🗅 Q …                                    |
|-----------------------|-----------------|---------------------------|-----------------------|------------------------------------------------|---------|----------------------------------------------------|
| operty Information    |                 |                           |                       |                                                | _       | quick_quote (1).pdf<br>Open file                   |
| Property zip * 32     | 164             | Property type * SFD       | '                     |                                                | -       | quick_quote.pdf                                    |
| Property state Fi     | Im Coast        | Occupancy type Investment | v                     |                                                |         | Application-8377.xml Open file                     |
|                       |                 |                           | ook Torm: 45 5        | Cat Briging                                    |         | Application-1860.xml                               |
|                       |                 | L                         | <b>66k Term</b> . 451 | Jay V Get Pricing                              |         | AppraisalCopy_Delivered_to_borrowerCurrent_Receipt |
| Rate                  | 45 Day<br>Price | Rebate/<br>Discount       | P&I                   | Pricing Snapshot                               |         | Open file                                          |
| L WS Invest Star - Fi | ked 30 Yr 🚯     |                           |                       |                                                |         | AppraisalCopy_Delivered_to_borrowerCurrent_Receipt |
| 8.375                 | 97.000 🗸        | \$10,500                  | 2660                  | Program Name: AHL WS Invest Star - Fixed 30 Yr |         |                                                    |
| 8.500                 | 97.375 🗸        | \$9,188                   | 2691                  | Comp Source: BorrowerPaid                      |         | AppraisalCopy_Delivered_to_borrowerCurrent_Receip  |
| 8.625                 | 97.750 🔽        | \$7,875                   | 2722                  | Lock Term: 45 Day                              |         | Open file                                          |
| 8.750                 | 98.125 🗸        | \$6,562                   | 2753                  | P&I Payment: \$2911                            |         | AppraisalCopy_Delivered_to_borrowerCurrent_Receip  |
| 8.875                 | 98.500 🗸        | \$5,250                   | 2784                  | Applied lender credit: \$0                     |         | Removed                                            |
| 9.000                 | 98.875 🗸        | \$3,938                   | 2816                  | Applied lender credit. 30                      |         | AppraisalCopy_Delivered_to_borrowerCurrent_Recei   |
| 9.125                 | 99.250 🗸        | \$2,625                   | 2847                  | Rate                                           | Price   | Removed                                            |
| 9.250                 | 99.625 🗸        | \$1,312                   | 2879                  | Base 9.3 5                                     | 104.125 | B AppraisalCopy Delivered to borrowerCurrent Recei |
| 9.375                 | 100.000         | \$0                       | 2911                  | Adjustments                                    | Deine   | Removed                                            |
| 9.500                 | 100.375         | (\$1,312)                 | 2942                  | Adjustments File                               | Price   | . Appreciation Delivered to homeworf unent Recei   |
| 9.625                 | 100.750         | (\$2.625)                 | 2974                  | Pleasholder Einanged Discount Doints is No.    | -3.000  | Removed                                            |
| 9.750                 | 101.125         | (\$3,938)                 | 3007                  | And LTV is <= 70, And FICO is >= 760           | -1.125  | Annual Const Delivered to be seen Const Delivered  |
| 9.875                 | 101.500         | (\$5,250)                 | 3039                  |                                                |         | Removed                                            |
| 10.000                | 101.875         | (\$6,562)                 | 3071                  | Rate                                           | Price   | See more                                           |
| 10.125                | 102.000         | (\$7,000)                 | 3103                  | Final 9.375                                    | 100.000 |                                                    |
|                       |                 |                           |                       |                                                |         |                                                    |

If you choose **Email**, it will open a pop-up box for you to enter First Name, Last Name and Email address of the person you would like to email the document to. Once you complete the required fields, click on Send Email button.

| le 🖸                                             |                         | Comp Source: Borrowe             | erPaid    |            |
|--------------------------------------------------|-------------------------|----------------------------------|-----------|------------|
| - Fixed 30 Yr Ineligible 0                       |                         | Lock Term: 45 Day                | $\otimes$ |            |
| neligible <b>G</b><br>O Ineligibl<br>M Ineligibl | Email Price             | er Results                       | Ĭ         |            |
| / Ineligibl                                      | First Name * First Name |                                  | Rat       | te Price   |
|                                                  | Last Name * Last Name   |                                  | 9.3       | 75 104.125 |
|                                                  | Email * Email           |                                  | Rat       | te Price   |
|                                                  | Send Email              | Cancel                           |           | -3.000     |
|                                                  | _                       | And LTV is <= 70, And FICO is >= | = 760     | -1.125     |
|                                                  |                         |                                  | Rat       | te Price   |
|                                                  |                         | Final                            | 9.        | 100.000    |

![](_page_40_Picture_7.jpeg)

![](_page_41_Picture_0.jpeg)

Once you price your scenario, you will have the ability to save the scenario to go back to at another time. Once you have run pricing, click on the save icon on the top left side of the Quick Pricer. A pop-up window will open on your screen, and you will have the ability to name your scenario to go back to at another time.

|                             | 1.1                |                  | Home S        | Start Loan Pricing | Pipeline PMI Quote  | Ratesheets     | Locks Fees       | Suppo                | ort Turn                 | D<br>Times I              | Marketing | My Account |
|-----------------------------|--------------------|------------------|---------------|--------------------|---------------------|----------------|------------------|----------------------|--------------------------|---------------------------|-----------|------------|
| uick Price                  | er 🚽               |                  |               |                    |                     |                |                  |                      |                          |                           |           |            |
| .oan Scenario 🗕 – Se        | elect 🔻 🖹 💼 😂      |                  |               |                    | Pricing Details     |                |                  |                      |                          |                           |           |            |
| Aortgage Informatio         | on                 |                  |               |                    |                     |                |                  |                      |                          | Paid<br>By Seller         | Rema      | lining     |
| Non-QM or<br>Business       | ○ No ● Yes         | Channel *        | Wholesale 🔻   |                    |                     | Sell           | er contribution: | 0                    |                          |                           |           |            |
| Purpose                     |                    | Comp source      | Borrower Paid | v                  | Dollar Amount of B  | orrower Paid   | Compensation:    | 7000                 | 0                        |                           | 7000      |            |
| Consumer<br>Purpose *       | Business Purpose 🔻 | My comp plan:    | BP: 2.000     |                    |                     | 3rd part       | y closing costs: | 22223                | 0                        |                           |           |            |
| What is this?               |                    |                  | Max: 90,000   | Cooporio Nomo      | $\otimes$           |                | Add lender fee:  | 1295                 |                          |                           |           |            |
| Loan Purpose *              | Purchase 🔻         | Lender fee       |               |                    |                     | Total :        | 3rd party costs: | 23518                | 0                        |                           | 23518     |            |
| Income                      | Investor - DSCR    | buyout *         | bought-out)   | Save as new        | scenario dal 3rd pa | arty and comp  | ensation costs:  | 30518                | 0                        |                           | 30518     |            |
| Verification *<br>Loan Term | 30 Year V          | Purchase price * | 500000        | Save Ca            | ancel               |                | LC               | Allor<br>cannot be a | wable ler<br>pplied to C | nder credi<br>Iompensatio | t: 23518  |            |
| Amortization                |                    | Est. value *     | 500000        |                    |                     |                |                  | An                   | nount to l               | be applied                | d: 0      |            |
| Low-Mid EICO *              |                    | Loan amount *    | 350000        | 1                  |                     |                | Di               | scount to            | buy the                  | rate down                 | n: 0      |            |
| Low-Mid Tico                | [779               | financing        | 0             |                    | R                   | emaining cas   | h from borrowe   | r for fees           | after ler                | nder credi                | t: 30518  |            |
| Borrower?                   | ● No ○ Yes         | LTV *            | 70            |                    |                     |                | An               | nount to I           | be built ir              | nto pricin                | g: O      |            |
| DSCR % *                    | 1.00               | CLTV             | 70.000        |                    | Borrower paid b     | roker comp: [  | 7000             | ummary               | cash to (                | close                     |           |            |
| Prepay Period *             | 5 Year 🔻           |                  |               |                    | В                   | ase pricing: [ | 100.000          |                      | D                        | own payn                  | nent: 1   | 50000      |

To access your scenario at a later time, click on the down arrow in the Loan Scenario box to see listing of all scenarios you have saved and then click on the one you want to open. After you click on the name of the scenario you want to open, it will populate the data into your screen.

### **Quick Pricer**

| Loan Scenario Test Scenario 🔻 🖹 💼 🕯      | 2                          | Pricing Details             |
|------------------------------------------|----------------------------|-----------------------------|
| Mortgage Infor<br>Bridge                 |                            |                             |
| Non-QN<br>Busin DSCR es                  | Channel ★ Wholesale ▼      |                             |
| Puri Test Scenario                       | Comp source Borrower Paid  | Dollar Amount of Borrower P |
| Consumer<br>Purpose ★ Business Purpose ▼ | My comp plan: BP: 2.000    | 3rd p                       |
| What is this?                            | Max: 90,000                |                             |
| Loan Purpose * Purchase 🔻                | Lender fee 💿 No 🔿 Yes (Fee | To                          |
| Income Investor - DSCR                   | Durchase price * 500000    | Total 3rd party and co      |

![](_page_41_Picture_8.jpeg)

![](_page_42_Picture_0.jpeg)

You can delete any scenario's you have saved by clicking on the trash can icon after you have chosen the scenario in the drop-down list of saved scenarios. Once you have chosen to delete you will get a pop-up box confirming you wish to delete the scenario. If you wish to delete, click on Delete and your scenario will be removed.

| Quick Price           | er               |                        |                     |                        |                               |
|-----------------------|------------------|------------------------|---------------------|------------------------|-------------------------------|
| Loan Scenario Tes     | t Scenario 🔻 📳   | <b>1</b> 2             |                     | Pricing Deta           | ils                           |
| Mortgage Informati    | on               | Delete Scenario        |                     |                        |                               |
| Non-QM or<br>Business | ○ No ● Yes       | Channel *              | Wholesale 🔻         |                        | s                             |
| Purpose               |                  | Comp source            | Borrower Paid       | Dollar Am              | ount of Borrower Pa           |
| Consumer<br>Purpose * | Business Purpose | My comp plan:          | BP: 2.000           |                        | 3rd pa                        |
| What is this?         |                  |                        | Max: 90,000         | _                      |                               |
| Loan Purpose *        | Purchase 🔻       | Lender fee<br>buyout * | No O Yes (Fe Delete | e this Scenario?<br>To | Tota<br>tal 3rd party and cor |
| Verification *        | Investor - DSCR  | Purchase price *       | 500000 Del          | lete Cancel            |                               |
| Loan Term             | 30 Year 🔻        | Est. value *           | 500000              |                        |                               |
| Amortization          |                  | Loan amount *          | 350000              |                        |                               |
| Low-Mid FICO *        | 779              | Subordinate            | 0                   |                        | Remaining c                   |

While working in the quick pricer, if you wish to clear out the data that you entered into the fields and start a new scenario, you can click on the icon showing two swirling arrows. This will clear all the data you entered into the required fields.

### **Quick Pricer**

| Loan Scenario Test Sc | cenario 🔻 🖺 💼     | s <b></b>                |                 | Pricing Details        |
|-----------------------|-------------------|--------------------------|-----------------|------------------------|
| Mortgage Information  |                   | Clear Scenario           |                 |                        |
| Non-QM or<br>Business | No OYes           | Channel *                | Wholesale 🔻     |                        |
| Purpose               |                   | Comp source              | Borrower Paid 🔻 | Dollar Amount of Borro |
| Consumer<br>Purpose * | usiness Purpose 🔻 | My comp plan:            | BP: 2.000       |                        |
| What is this?         |                   |                          | Max: 90,000     |                        |
| Loan Purpose * Pu     | urchase 🔻         | Lender fee<br>buvout *   | No     Ves (Fee | Total Ord party        |
| Income Inv            | vestor - DSCR     | •                        | bought-out)     | Total Sru party        |
| Vernication *         |                   | Purchase price *         | 500000          |                        |
| Loan renn 30          | ) Year 🔻          | Est. value *             | 500000          |                        |
| Amortization          | Fixed ARM         | Loan amount *            | 350000          |                        |
| Low-Mid FICO * 77     | 79                | Subordinate<br>financing | 0               | Rem                    |

![](_page_42_Picture_8.jpeg)

![](_page_43_Picture_0.jpeg)

#### SECTION 11 - PIPELINE

When you choose the **PIPELINE** icon on the task bar, this will give you a high-level overview of your pipeline with AHL. You will see several choices that you can use to filter your pipeline. When you click on your choice the loans within your pipeline that coincides with the choice will show. Be mindful of your unregistered pipeline to make sure that they get submitted to AHL, so you have no delays for your borrowers. If you don't want to filter your loans, the default view will always be All Loans. To enter your loan, click on the square with the pencil icon in the Actions menu next to each loan file.

|                | American<br>L E N D                                                                                                    | Heritage                                                                                                    | e                                                                                                    |                                                                                                    |                                                                                                    |                  |                                                                                                    |                                                                                                    |                                                                                                    | Welcome N                 | Non-Del Admin - L                                                              |
|----------------|----------------------------------------------------------------------------------------------------|----------------------------------------------------------------------------------------------------|----------------------------------------------------------------------------------------------------|----------------------------------------------------------------------------------------------------|----------------------------------------------------------------------------------------------------|------------------|----------------------------------------------------------------------------------------------------|----------------------------------------------------------------------------------------------------|----------------------------------------------------------------------------------------------------|---------------------------|--------------------------------------------------------------------------------|
|                |                                                                                                    |                                                                                                    |                                                                                                    |                                                                                                    | Home Start                                                                                             | Loan Pricing     | Pipeline PMI Q                                                                                                    | Ratesheets                                                                                                    | Locks Fees                                                                                                    | Support Tu                | O My Acco                                                                      |
| Mv F           | Pipeline                                                                                                    |                                                                                                    |                                                                                                    |                                                                                                    |                                                                                                    |                  |                                                                                                    |                                                                                                    |                                                                                                    |                           |                                                                                |
| Start a        | New Loan Registratio                                                                                                    | on                                                                                                    |                                                                                                    |                                                                                                    |                                                                                                    |                  |                                                                                                    |                                                                                                    |                                                                                                    |                           |                                                                                |
| 0              | Unregistered o                                                                                                    | Archived                                                                                                    |                                                                                                    |                                                                                                    |                                                                                                    |                  |                                                                                                    |                                                                                                    |                                                                                                    |                           |                                                                                |
|                | Pending Action<br>0                                                                                                    | 0                                                                                                    |                                                                                                    |                                                                                                    |                                                                                                    |                  |                                                                                                    |                                                                                                    |                                                                                                    |                           |                                                                                |
|                |                                                                                                    |                                                                                                    |                                                                                                    |                                                                                                    |                                                                                                    |                  |                                                                                                    |                                                                                                    |                                                                                                    |                           |                                                                                |
| 0              | Registered                                                                                                    | In Review                                                                                                    |                                                                                                    |                                                                                                    | Cleared To Close                                                                                       | Eunded           | O With                                                                                                    | drawn / Denied                                                                                                    | All Loans                                                                                                    |                           |                                                                                |
| 0              | Registered 4                                                                                                    | In Review<br>0                                                                                                | O Condition                                                                                                   | 2 Outstanding                                                                                           | Cleared To Close<br>0                                                                                  | Funded<br>0      | • With                                                                                                    | ndrawn / Denied<br>0                                                                                               | All Loans<br>6                                                                                                    |                           |                                                                                |
| Refresh        | Registered 2                                                                                                    | In Review<br>0                                                                                                | Conditior<br>ecked                                                                                            | 2 Outstanding                                                                                           | Cleared To Close<br>0                                                                                  | Funded<br>0      | • With                                                                                                    | ndrawn / Denied<br>O                                                                                               | All Loans<br>6                                                                                                    | Search:                   |                                                                                |
| <b>Refresh</b> | Registered 4                                                                                                    | In Review<br>0<br>line Archive Ch<br>Borrower                                                                 | Condition                                                                                                    | ss Outstanding<br>2                                                                                     | Cleared To Close<br>0<br>Channel                                                                       | Client<br>Loan # | • With<br>Processor                                                                                                    | Address                                                                                                    | All Loans<br>6<br>S<br>Loan \$                                                                                                    | Search: Lock<br>Status    | Lock<br>Expires                                                                |
| Refresh        | Registered 4<br>Filters Export Pipe<br>Actions                                                                                                    | In Review<br>0<br>ine Archive Chr<br>Borrower A<br>A America                                                  | Condition                                                                                                    | ss Outstanding 2 C                                                                                      | Cleared To Close<br>0<br>Channel                                                                       | Client<br>Loan # | With     Processor                                                                                                    | Address                                                                                                    | Loan \$                                                                                                    | Search: Lock<br>Status    | Lock<br>Expires                                                                |
| Refresh        | Registered   Image: Comparison of the second second seco                                                                                                    | In Review<br>0<br>Ine Archive Cit<br>Borrower<br>A America<br>D Brown                                         | Condition       ccked       Loan #       22076209       22055508                                              | Status UW Review Complete TPO Submitted                                                                 | Cleared To Close<br>0<br>Channel                                                                       | Client<br>Loan # | With     Processor     N     Processor     N     Processor     N     N     Processor                                                                                                    | Address Address 123 desk drive 485 Costa Mesa                                                                      | All Loans 6                                                                                                    | Search: Lock<br>Status    | Lock<br>Expires                                                                |
| Refresh        | Registered<br>4<br>Filters Export Pipe<br>Actions<br>7 1 2 0<br>7 1 2 0                                                                                                    | In Review<br>0<br>Ine Archive Ch<br>Borrower<br>A America<br>D Brown<br>D Brown                               | Condition       ccked       Loan #       22076209       22055508       22055473                               | Status UW Review Complete TPO Submitted TPO Registered                                                  | Cleared To Close<br>0<br>Channel<br>CorrNonDel<br>CorrNonDel<br>CorrNonDel                             | Client<br>Loan # | With     Processor     N     Processor     N     Processor     N     N     Processor     N     N     Processor                                                                                                    | Address Address 123 desk drive 485 Costa Mesa                                                                      | All Loans<br>6 Loan \$<br>\$800,000 \$550,000                                                                                                    | Search:<br>Lock<br>Status | Lock<br>Expires                                                                |
| Refresh        | Registered<br>4<br>Filters Export Pipe<br>Actions<br>7 1 2 0 5<br>7 1 2 0 5                                                                                                    | In Review<br>0<br>Ine Archive Ch<br>Borrower<br>A America<br>D Brown<br>D Brown<br>D Brown                    | Condition       ccked       Loan #       22076209       22055508       22055473       22045291                | Status<br>UW Review Complete<br>TPO Submitted<br>TPO Registered<br>UW Review Complete                   | Cleared To Close<br>0<br>Channel<br>CorrNonDel<br>CorrNonDel<br>CorrNonDel<br>CorrNonDel               | Client<br>Loan # | With     Processor     N     Processor     N     Processor     N     Processor     N     Processor     N     Processor     N                                                                                                    | Address Address 123 desk drive 485 Costa Mesa 485 Costa Mesa                                                       | <ul> <li>All Loans</li> <li>Loan \$</li> <li>\$800,000</li> <li>\$550,000</li> <li>\$550,000</li> </ul>                                                          | Search: Cock<br>Status    | <ul> <li>Lock<br/>Expires</li> <li>07/05/22 &lt;</li> <li>06/03/22 </li> </ul> |
|                | Registered<br>4<br>Filters Export Pipe<br>Actions<br>2 i 2 i 5<br>2 i 2 i 5<br>2 i 5<br>2 i 2 i 5<br>2 i 5<br>2 | In Review<br>O<br>Archive Chi<br>Borrower<br>A America<br>D Brown<br>D Brown<br>D Brown<br>D Brown<br>D Brown | Condition       ccked       Loan #       22076209       22055508       22055473       22045291       22055521 | Status<br>UW Review Complete<br>TPO Submitted<br>TPO Registered<br>UW Review Complete<br>TPO Registered | Cleared To Close<br>0<br>Channel<br>CorrNonDel<br>CorrNonDel<br>CorrNonDel<br>CorrNonDel<br>CorrNonDel | Client<br>Loan # | With     Victor     Victor | Address Address Address 123 desk drive 485 Costa Mesa 485 Costa Mesa 485 Costa Mesa 485 Costa Mesa 1 Sample Street | <ul> <li>All Loans</li> <li>Loan \$</li> <li>\$800,000</li> <li>\$550,000</li> <li>\$550,000</li> <li>\$550,000</li> <li>\$550,000</li> <li>\$550,000</li> </ul> | Search: Lock<br>Status    | <ul> <li>Lock<br/>Expires</li> <li>07/05/22 ≤</li> <li>06/03/22 ≤</li> </ul>   |

![](_page_43_Picture_6.jpeg)

![](_page_44_Picture_0.jpeg)

### **SECTION 12 – RATESHEETS**

AHL's current **RATE SHEETS and CREDIT MATRICES** can be accessed within our portal. Click on the rate sheet icon and your screen will change to show all our current rate sheets and credit matrices for our products. Click on the document name to open the document you wish to view.

![](_page_44_Picture_4.jpeg)

### SECTION 13 - LOCKS

When you click on the **LOCKS** icon it will show you all your active locks. Lock Status and Lock Expiration dates are listed in your view. You can enter any of the loans on this locked loan pipeline by clicking on the square with the pencil under the Actions menu.

|                |                   |          | Home Start Loan            | \$<br>Pricing Pipeline | PMI Quote Ratesheets Locks | Fees Support   | O<br>Turn Times M | Arketing My Account                |
|----------------|-------------------|----------|----------------------------|------------------------|----------------------------|----------------|-------------------|------------------------------------|
| ocked Loa      | ins               |          |                            |                        |                            |                |                   |                                    |
| rchive Checked |                   |          |                            |                        |                            |                | Search:           | Refresh 2<br>Iters Export Pipeline |
| Actions        | Status<br>¢       | Loan #   | Channel Clie<br>¢ Loa<br># | ent Borrowe<br>an ≑    | r Address<br>∳             | Loan \$<br>♦ ♦ | Lock<br>Status 🍦  | Lock Expires                       |
| - 🕑 i 🕹        | Resubmittal       | 22107687 | Wholesale                  | David Testfile         | 416 Walnut Pl              | \$550,000      | Expired           | 10/24/22 🜄                         |
| 🗆 🗹 i 🕹 🖾      | Clear to Close    | 22107774 | Wholesale                  | Andy America           | 123 desk drive             | \$810,000      | Expired           | 07/03/23 💌                         |
| 🗆 🗹 i 🕹        | TPO Registered    | 23040176 | Wholesale                  | DSCR Test              | 1 Sample Street            | \$625,000      | Locked            | 07/03/23 🔽                         |
|                | Initial UW Review | 23094214 | Wholesale                  | Test Test              | 123 desk drive             | \$800,000      | Locked            | 11/20/23                           |

![](_page_44_Picture_9.jpeg)

![](_page_45_Picture_0.jpeg)

#### **SECTION 14 – SUPPORT**

### Wholesale Broker Lender WHOLESALE PORTAL MANUAL

Click on the **SUPPORT** icon to access a wide range of information and documentation. Some of the items you may find in this section are: client support contacts, lock desk information, bank statement review information, user guides, guidelines, AMC list, and many forms. To access any of the documents in this section, simply click on the document name and it will open up on your screen.

|                                                                                                    | Home | I Start Loan | \$<br>Pricing | Pipeline | PMI Quote | Ratesheets | Locks | Fees Support | O<br>Turn Times | Marketing | My Account |
|----------------------------------------------------------------------------------------------------|------|--------------|---------------|----------|-----------|------------|-------|--------------|-----------------|-----------|------------|
| Client Support Contacts                                                                                                    |      |              |               |          |           |            |       | _            | -               |           |            |
| Client Support Help Desk Hours: 6:00 am to 5:00 pm Pacific Standard Time                                                                            |      |              |               |          |           |            |       |              |                 |           |            |
| Client Support Help Desk: clientsupport@Ahlend.com                                                                                                  |      |              |               |          |           |            |       |              |                 |           |            |
| Client Support Help Desk: (855) 206-2612                                                                                                    |      |              |               |          |           |            |       |              |                 |           |            |
|                                                                                                    |      |              |               |          |           |            |       |              |                 |           |            |
| Lock Desk Hours: 8:30am to 5:30pm PST                                                                                                    |      |              |               |          |           |            |       |              |                 |           |            |
| Lock Desk: Locks@Ahlend.com                                                                                                    |      |              |               |          |           |            |       |              |                 |           |            |
| Bank Statement Review Support                                                                                                    |      |              |               |          |           |            |       |              |                 |           |            |
| Bank Statement Review: BankStatementReview@Ahlend.com                                                                                               |      |              |               |          |           |            |       |              |                 |           |            |
| Description         Size           Bank Statement Narrative         185Kb           Bank Statement Review Procedure         301Kb                   |      |              |               |          |           |            |       |              |                 |           |            |
| Galaxy User Guides                                                                                                    |      |              |               |          |           |            |       |              |                 |           |            |
| Description Size                                                                                                    |      |              |               |          |           |            |       |              |                 |           |            |
| Closing Fee Sheet User Guide 405Kb                                                                                                    |      |              |               |          |           |            |       |              |                 |           |            |
| 🔁 Correspondent LON User Guide 2769Kb                                                                                                    |      |              |               |          |           |            |       |              |                 |           |            |
| DSCR Info and Doc Guide 109Kb                                                                                                    |      |              |               |          |           |            |       |              |                 |           |            |
| Entering a Foreign National Borrower 303Kb                                                                                                    |      |              |               |          |           |            |       |              |                 |           |            |
| IDS Initial Disclosure Signing Guide 1212Kb                                                                                                    |      |              |               |          |           |            |       |              |                 |           |            |
| IDS LO 1003 Signing Guide 984Kb  Wholesale Broker LON Liser Guide 4206Kb                                                                            |      |              |               |          |           |            |       |              |                 |           |            |
|                                                                                                    |      |              |               |          |           |            |       |              |                 |           |            |
| Galaxy Video Guides                                                                                                    |      |              |               |          |           |            |       |              |                 |           |            |
| Description                                                                                                    |      |              |               |          |           |            |       |              |                 |           |            |
| Locking Loan After Disclosure                                                                                                    |      |              |               |          |           |            |       |              |                 |           |            |
| Step 1 - Uploading and Registering a loan to AHL                                                                                                    |      |              |               |          |           |            |       |              |                 |           |            |
| Step 2 - Sending Initial Disclosures                                                                                                    |      |              |               |          |           |            |       |              |                 |           |            |
| Step 3 - Submitting your loan file to AHL                                                                                                    |      |              |               |          |           |            |       |              |                 |           |            |
| Client Credit Guides         Size           B: ArE: NonQM Client Guide         1572/b           Th: Guide (Bridge, Rehals, Ground Up)         415/b |      |              |               |          |           |            |       |              |                 |           |            |
| Correspondent Materials                                                                                                    |      |              |               |          |           |            |       |              |                 |           |            |
| Description Size                                                                                                    |      |              |               |          |           |            |       |              |                 |           |            |
| Correspondent Quick Reference Guide 70Kb                                                                                                    |      |              |               |          |           |            |       |              |                 |           |            |
| Trailing Doc Form 141Kb                                                                                                    |      |              |               |          |           |            |       |              |                 |           |            |
|                                                                                                    |      |              |               |          |           |            |       |              |                 |           |            |
| Approved Appraisal Management Companies                                                                                                    |      |              |               |          |           |            |       |              |                 |           |            |
| Description Size                                                                                                    |      |              |               |          |           |            |       |              |                 |           |            |
| Approved Appraisal Management Company List 83Kb                                                                                                    |      |              |               |          |           |            |       |              |                 |           |            |
| Forms                                                                                                    |      |              |               |          |           |            |       |              |                 |           |            |
| Description Size                                                                                                    |      |              |               |          |           |            |       |              |                 |           |            |
| AHL ACH Form 357Kb                                                                                                    |      |              |               |          |           |            |       |              |                 |           |            |
| AHL Borrower Certification of Business Purpose 102Kb                                                                                                |      |              |               |          |           |            |       |              |                 |           |            |
| AHL Broker Preferred Vendor Form 98Kb                                                                                                    |      |              |               |          |           |            |       |              |                 |           |            |
| 🔁 AHL Condo Questionnaire 386Kb                                                                                                    |      |              |               |          |           |            |       |              |                 |           |            |
| AHL Correspondent Loan Submission Form 156Kb                                                                                                    |      |              |               |          |           |            |       |              |                 |           |            |
| AHL DSCR Calculator 30Kb                                                                                                    |      |              |               |          |           |            |       |              |                 |           |            |
| AHL Loan Submission Form 884Kb                                                                                                    |      |              |               |          |           |            |       |              |                 |           |            |
| Borrower Contact Consent Form 72Kb                                                                                                    |      |              |               |          |           |            |       |              |                 |           |            |
| Business Purpose Loan Application 179/b                                                                                                    |      |              |               |          |           |            |       |              |                 |           |            |
| Occupancy Certification     101Kb                                                                                                    |      |              |               |          |           |            |       |              |                 |           |            |
| Track Record Form 20kb                                                                                                    |      |              |               |          |           |            |       |              |                 |           |            |

![](_page_45_Picture_6.jpeg)

![](_page_46_Picture_0.jpeg)

#### **SECTION 15 – TURN TIMES**

Click on the "**Turn Times**" icon to see the latest turn times for set-up, underwriting, conditions, clear to close and loan Documents.

|                                                                    | Home            | Start Loan | \$<br>Pricing | Pipeline | PMI Quote | Ratesheets | Locks | Fees | Support | O<br>Turn Times | Marketing | My Account |  |
|--------------------------------------------------------------------|-----------------|------------|---------------|----------|-----------|------------|-------|------|---------|-----------------|-----------|------------|--|
| American Heritage                                                  |                 |            |               |          |           |            |       |      |         |                 |           |            |  |
| AHL Turn Times                                                     |                 |            |               |          |           |            |       |      |         |                 |           |            |  |
| New File Set Up to Submit to UW: Same Day-24 hours                 |                 |            |               |          |           |            |       |      |         |                 |           |            |  |
| Underwriting Review: 48-72 hours                                   |                 |            |               |          |           |            |       |      |         |                 |           |            |  |
| Review of Broker Submitted Conditions to Submit for Clear to Close | se: <b>48-7</b> | 2 hours    |               |          |           |            |       |      |         |                 |           |            |  |
| Underwriting Clear to Close: 48-72 hours                           |                 |            |               |          |           |            |       |      |         |                 |           |            |  |
| Loan Documents: 48 hours                                           |                 |            |               |          |           |            |       |      |         |                 |           |            |  |
|                                                                    |                 |            |               |          |           |            |       |      |         |                 |           |            |  |

### **SECTION 16 – MARKETING**

AHL provides several highlight documents for your use and the ability to customize them with your name, email and phone number. Click on the document you want to generate, then click the button "Download Form" and it will generate the form for you to save and use to circulate to your potential borrowers.

![](_page_46_Picture_7.jpeg)

![](_page_46_Picture_9.jpeg)

![](_page_47_Picture_0.jpeg)

### SECTION 17 – MY ACCOUNT

Clicking on the **MY ACCOUNT** icon will allow you to change your password at any time. To change your password, enter your new password in Reset Account Password and then enter it again in the Enter Password Again field and click SAVE.

| American He                       | <b>eritage</b><br>I N G |                 |    |      |               |                          |                   |                            |                |                          |            | Welcor       | me Non-Del      | Admin - Logou |
|-----------------------------------|-------------------------|-----------------|----|------|---------------|--------------------------|-------------------|----------------------------|----------------|--------------------------|------------|--------------|-----------------|---------------|
|                                   |                         |                 |    | Home | Start Loan    | \$<br>Pricing            | Pipeline          | PMI Quote                  | Ratesheets     | Locks                    | Fees       | Support      | O<br>Turn Times | My Account    |
| My Account Third Party Cha        | arges Contacts          |                 |    |      |               |                          |                   |                            |                |                          |            |              |                 |               |
| My Account                        |                         |                 |    |      |               |                          |                   |                            |                |                          |            |              |                 |               |
| Use this page to view your accour | nt profile and char     | ige your passwo | d. |      |               |                          |                   |                            |                |                          |            |              |                 | •             |
|                                   |                         |                 |    |      |               |                          |                   |                            |                |                          |            |              |                 | Save          |
|                                   |                         |                 |    |      |               |                          |                   |                            | Account        | Usernam                  | ne l       |              |                 |               |
| First Name                        | 9                       |                 |    |      |               |                          |                   | R                          | eset Accoun    | t Passwor                | rd [       |              | 1               |               |
| Last Name                         | 1                       |                 |    |      |               |                          |                   | _                          | Enter Pass     | word Aga                 | in         |              |                 |               |
| litie                             |                         |                 |    |      | Note          | Your pa                  | ssword re         | quirement                  | s are:         |                          |            |              |                 |               |
| Company Name                      |                         | e               |    |      | • At I        | east 8 ch                | aracters a        | nd NO spa                  | ces            |                          |            |              |                 |               |
| Address T                         | <u> </u>                | te              |    |      | Incl     spec | ude at lea<br>ial charac | ist one of<br>ter | each: uppe                 | er case letter | [A-Z], low               | er case l  | etter [a-z], | number [0-      | 9] and        |
| Address 2                         |                         |                 |    |      | Firs          | t charact                | er of the p       | assword n                  | nust include   | a letter or              | number     | only (no s   | pecial chara    | icter)        |
| City                              | _                       |                 |    |      | • Elig        | ible spec                | ial charac        | ters: @\$%<br>eet at least | ;:.,?=_*~      | - ^ + - # !  <br>00 dave |            |              |                 |               |
|                                   | California              | ~               |    |      | • No          | more tha                 | n 5 passw         | ord failure                | attempts       |                          |            |              |                 |               |
| Zip                               |                         |                 |    |      | Retai         | n vour pa                | ssword in         | a secure l                 | ocation and i  | note that                | CHM doe    | es not mai   | ntain vour lo   | ain           |
| Work Phone                        |                         |                 |    |      | crede         | entials!                 |                   |                            |                |                          |            |              |                 |               |
| Cell Phone                        |                         |                 |    |      |               |                          |                   |                            |                |                          |            |              |                 |               |
| Fax                               |                         |                 |    |      |               |                          |                   | Birt                       | th Month/Da    | y (optiona               | ()<br>( мм | × ( DD       |                 |               |
| Alternate aMail                   |                         |                 |    |      |               |                          |                   | Send alerte                | and notices    | VID EMAII                | 2          | - 100        | -               |               |
| States Licenses                   |                         |                 |    |      |               |                          |                   |                            | and notices    | ind Einin de             | Yes        | ~            |                 |               |
| Preferred Credit Agency           |                         |                 |    |      | ~             | 5                        | Send alert        | s and notic                | es via TEXT    | MESSAGE                  | Yes        | ~            |                 |               |
| Credit Agency Username            | -                       |                 |    |      |               |                          |                   |                            |                |                          |            |              |                 |               |
| Credit Agency Password            |                         |                 |    |      |               |                          |                   |                            |                |                          |            |              |                 |               |
|                                   |                         |                 |    |      |               |                          |                   |                            |                |                          |            |              |                 |               |
|                                   |                         |                 |    |      |               |                          |                   |                            |                |                          |            |              |                 |               |

### **SECTION 18 – IDS INFORMATION**

IDSdoc is the vendor AHL uses for document preparation through our portal

Should you try to log into IDSdoc and have an issue with your password, you can enter your username that was emailed to you with your AHL portal credentials. Once you have entered your username, click on "Forgot your Password" to reset your password.

| https:// <mark>www.idsdoc.com/net/start/login.aspx</mark> |                   |                                              |                                 |
|-----------------------------------------------------------|-------------------|----------------------------------------------|---------------------------------|
|                                                           |                   |                                              | 0                               |
|                                                           |                   |                                              | IDS                             |
|                                                           |                   |                                              |                                 |
|                                                           | IDSDoc Log        | in                                           |                                 |
|                                                           |                   |                                              |                                 |
|                                                           |                   | User Name Password LOGIN                     |                                 |
|                                                           |                   | »Forgot Your Username Forgot Your Password   |                                 |
|                                                           |                   | Need Help? 800-554-1872   service@idsdoc.com |                                 |
|                                                           | WEB MDS-WEB02-CYL | 22.060.081.0                                 | @2022 IDS - All Rights Reserved |

![](_page_47_Picture_10.jpeg)

![](_page_48_Picture_0.jpeg)

Once you have requested your password be reset, you will receive an email from <a href="mailto:support@idsdoc.com">support@idsdoc.com</a> that gives you a link to change your password. Click on the link in the email and follow the instructions on the screen.

**NOTE:** this link will only be good for 1 hour, so please make sure you complete the task as soon as requested.

| Password Reset                                                                                                    |           |
|----------------------------------------------------------------------------------------------------|-----------|
| support@idsdoc.com<br>To • Bev Lietz                                                                                                    | ∽ Re      |
| () Click here to download pictures. To help protect your privacy, Outlook prevented automatic download of some pictures in this message.                                                                                                    |           |
| You don't aften get email from <u>support@ids:doc.com. Learn why this is important</u>                                                                                                    |           |
| IDS Account Services                                                                                                    |           |
| To reset the password for:                                                                                                    |           |
| Beverly Lietz                                                                                                    |           |
| Go to this url: https://www.idsdoc.com/net/settings/Users/ResetPassword.aspx?t=C7u52Kah6gWhUkC7NAgJ7Sog19eOkTLm2Lx6sjztreYcF86xHnRQJGHk9kE5VpU6bJcKMdyOzJ<br>282yw4h9xfQFwKYouR0YhvNdZaztNYwXtL39cKLIynQZ8CX82kvLZnOgEEf9Dy0o2TNrjmgJ7iWGA== | <u>1%</u> |
| This link will expire in 1 hour.                                                                                                    |           |
| After an hour, you will need to request a new reset link the same way you requested this one.                                                                                                    |           |
| This password reset request was initiated from IP address: using the Missing Password link at the login screen at 8/4/2022 1:42:00 PM.                                                                                                    |           |
| If this password reset request was not initiated by you or your company, please contact your company IT department or call IDS Support immediately.                                                                                          |           |

Once you log into IDSdoc your screen will look like this; you will not be able to sign your initial disclosures from this screen. You will need to use the link that was sent via email to sign.

|            |   | IDS   |
|------------|---|-------|
|            |   | , 103 |
| Loan Files | 5 |       |

![](_page_48_Picture_7.jpeg)

You can also sign your disclosures from the Disclosures tab within your loan file in the portal. Click on the "**Disclosure History**" tab, then scroll down and next to the first line you will see a button to "Click Here to E-Sign"...

| Loan Details        | View 1003 | Submit to AHL  | Price & Lock | Open Conditions   | Conversation Log | Loan Documents           | Disclosure History  | Appraisal | Requests | Closing |
|---------------------|-----------|----------------|--------------|-------------------|------------------|--------------------------|---------------------|-----------|----------|---------|
| Disclosure Pack     | age       | Event Date     |              | Event Type        | Descript         | ion                      |                     |           |          |         |
| Initial Disclosures |           | 05/24/2023 10: | :53am        | SentToFulfillment | Initial Dis      | closures Sent to Fulfill | ment 🛛 🛛 Click Here | to E-Sign | -        |         |

![](_page_48_Picture_11.jpeg)

![](_page_49_Picture_0.jpeg)

#### SECTION 19 – FREQUENTLY ASKED QUESTIONS

#### Q: Where are my disclosures?

A: Go to the **Loan Documents** tab. You will find all uploaded documents and the initial disclosures that were sent out to the borrower.

#### Q: How do I update my lock?

A: Go to the Requests tab within your loan. You will see the sub header *Request Lock Changes*. Enter the changes you would like to make and make any comments and click on Submit Request.

#### Q: How do I change my file after it's been disclosed?

A: If your loan is locked, click on the Request Lock Changes and list the changes you would like to make, then click Submit Request.
 If your loan is not locked, click on the Change of Circumstance and list the changes you would like to make, then click on Submit Request.

#### Q: How do I know that my disclosures went out?

A: You can check in the Disclosure History tab in the loan to see if they have been sent and also see if they have been signed. Each signer of the initial disclosures will receive an email from <u>notifications@idsdoc.com</u> which is our vendor for disclosures.

![](_page_49_Picture_12.jpeg)